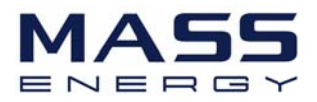

# **Energy Storage Inverter**

# **User Manual**

# (ME 3000SP)

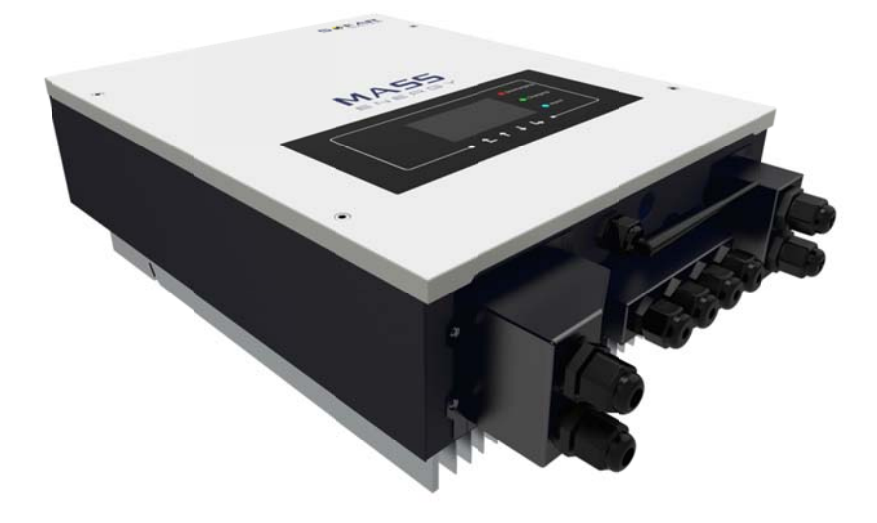

2017-05-12 V1.5

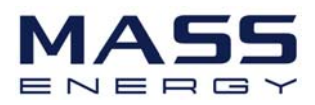

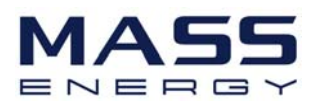

# Contents

| 1. | ME30005    | SP Introduction                            | 5  |
|----|------------|--------------------------------------------|----|
| 2. | Safety No  | otes                                       | 6  |
|    | 2.1        | Safety Notes                               | 6  |
|    | 2.2        | Battery Installation and Maintenance Notes | 6  |
| 3. | Installati | on                                         | 8  |
|    | 3.1        | Product Overview                           | 8  |
|    | 3.2        | Packing List                               | 9  |
|    | 3.3        | Installation Environment                   | 9  |
|    | 3.4        | Installation Tools                         | 10 |
|    | 3.5        | Installation Position                      | 11 |
|    | 3.6        | Mount ME3000SP                             | 11 |
| 4. | Electrica  | I Connection                               | 13 |
|    | 4.1        | Battery Connection                         | 14 |
|    | 4.2        | CT / RS485 / NTC connection                | 14 |
|    | 4.3        | Grid Connection                            | 17 |
|    | 4.4        | Critical Load Connection (EPS function)    | 18 |
| 5. | Indicator  | lights and buttons                         | 19 |
|    | 5.1        | Buttons:                                   | 19 |
|    | 5.2        | Indicator lights:                          | 19 |
|    | 5.3        | Status of ME3000SP                         | 20 |
| 6. | Operatio   | n                                          | 21 |
|    | 6.1        | Double Check                               | 21 |
|    | 6.2        | First Time Setup (important!)              | 21 |
|    | 6.3        | Commissioning                              | 24 |
|    | 6.4        | Main Menu                                  | 25 |

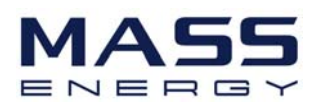

| 6.4.1     | Parameter setting:                                                  | .25                                                                                                    |
|-----------|---------------------------------------------------------------------|----------------------------------------------------------------------------------------------------|
| 6.4.2     | Event List                                                          | .33                                                                                                    |
| 6.4.3     | System information interface                                        | .33                                                                                                    |
| 6.4.4     | Software upgrade                                                    | .34                                                                                                    |
| 6.4.5     | Energy Statistics :                                                 | .35                                                                                                    |
| Technical | Data                                                                | .36                                                                                                    |
| Troublesh | ooting                                                              | .37                                                                                                    |
|           | 6.4.1<br>6.4.2<br>6.4.3<br>6.4.4<br>6.4.5<br>Technical<br>Troublesh | <ul> <li>6.4.1 Parameter setting:</li> <li>6.4.2 Event List</li> <li>6.4.3 System information interface</li> <li>6.4.4 Software upgrade</li> <li>6.4.5 Energy Statistics :</li> <li>Technical Data</li> </ul> |

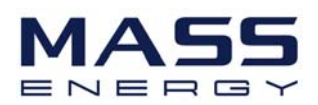

### 1. ME3000SP Introduction

ME3000SP is an AC coupled bi-directional battery inverter. The customer can purchase batteries & ME3000SP as an energy storage add-on to his/her existing renewable energy system. It can help to achieve optimal usage of renewable energy. ME 3000SP can control the bi-directional flow of electric power, work under auto / manual & time-of-use (TOU) modes, charge / discharge the battery as per customer's setting.

In auto mode, ME3000SP will store surplus renewable energy into the battery & discharge battery to supply power to local load when renewable energy is not enough. ME3000SP is equipped with an LCD display and 4 buttons, friendly human machine interaction system. More importantly ME3000SP is stable, safe, and reliable.

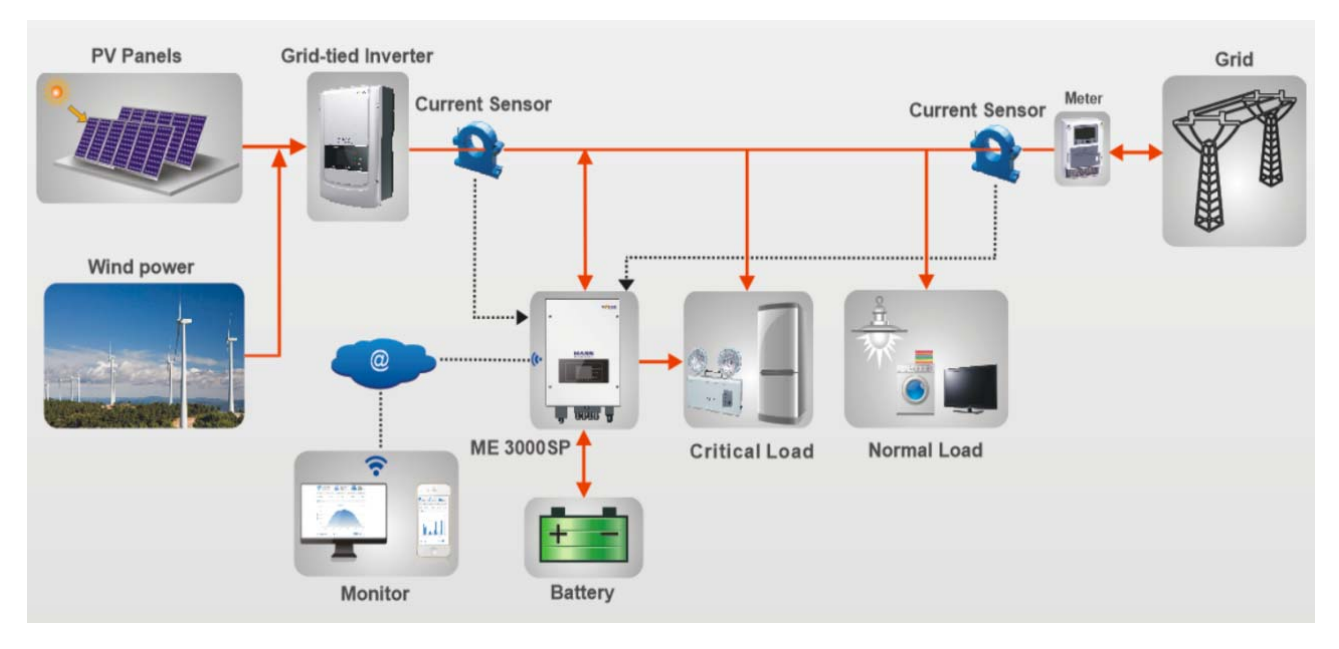

Fig. 1 ME3000SP schematic diagram

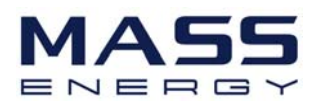

### 2. Safety Notes

Before installation, please make sure you read & understand this manual. ME3000SP strictly meets safety rules of design and testing. During the installation, operation and maintenance, operators should abide by local safety regulations. Improper operation may cause an electric shock or damage the equipment and properties.

### 2.1 Safety Notes

- ✤ Electrical installation and maintenance must be carried out by competent electricians according to local regulations.
- ME3000SP must only be installed by qualified electrician, and only those who have appropriate accreditation, as required by local authority.
- ♦ Do NOT put explosives or flammable materials, e.g. gasoline, kerosene, oil, wood slab, cotton or rag close to batteries / ME3000SP.
- Disconnect DC (battery) & AC (grid & load) first, then wait at least 5 minutes (discharge capacitors) before maintenance to prevent electric shock.
- ♦ ME3000SP shall be disconnected completely (DC & AC) while being maintained.
- ♦ ME3000SP can be very hot while working. Switch off ME3000SP & wait ME3000SP to cool down before maintenance.
- ♦ Keep children away from batteries & ME3000SP.
- ♦ It's not allowed to open the front cover of ME3000SP. This will void the product warranty.
- ♦ ME3000SP damaged by improper installation/operation will not be covered by the product warranty.

### 2.2 Battery Installation and Maintenance Notes

- ☆ The battery has been charged before being delivered and shall be prevented from short circuit during transportation and installation.
- ♦ The battery shall be placed in a well-ventilated place. Do not put the battery in an airtight or badly ventilated place or cabinet. This can be very harmful to battery performance & cycle life.

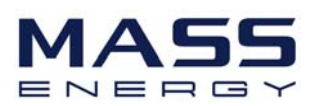

- ☆ Keep the battery away from direct sunshine. Don't put battery close to a furnace or fire to avoid battery leak/explode.
- ☆ The current capacity of power cables (from battery to inverter) should be at least 70A. Use short power cables to avoid high voltage drop & power loss.
- ♦ Use a multimeter to check the batter voltage & polarity before switching on the batteries. Make sure connections are correct according to this manual.
- If you want to store the batteries without using them, they should be disconnected from ME3000SP, and kept in a cool, dry, and ventilated environment.
- ♦ Battery maintenance operators shall have the knowledge and technical skill for battery maintenance;
- All batteries connected in parallel should be of the same model, and have same firmware version. This is a design issue needs to be considered by designer/installer, particularly when replacing batteries or modifying an existing energy storage system.
- ♦ Warning: Do not disassemble or damage the battery. Its electrolyte can be toxic and damage your skin and eyes.
- ♦ Warning: follow the following rules during battery installation/maintenance.
  - a) Take off your watch, ring, and other metal objects.
  - b) Only use tools with insulated handles.
  - c) Wear rubber gloves and shoes.
  - d) Do not put tools or metals above the battery.
  - e) Switch off ME3000SP & batteries before connecting / disconnecting battery terminals.
  - f) Battery positive / negative poles should be isolated from ground.

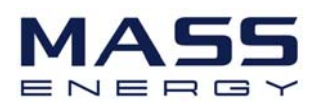

### 3. Installation

### **3.1 Product Overview**

ME3000SP is 100% strictly inspected before package and delivery. It is forbidden to put ME3000SP upside down during delivery.

Please check the product package and fittings carefully before installation.

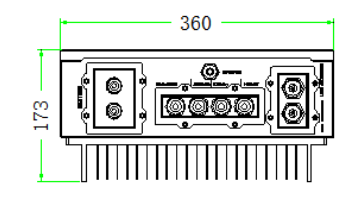

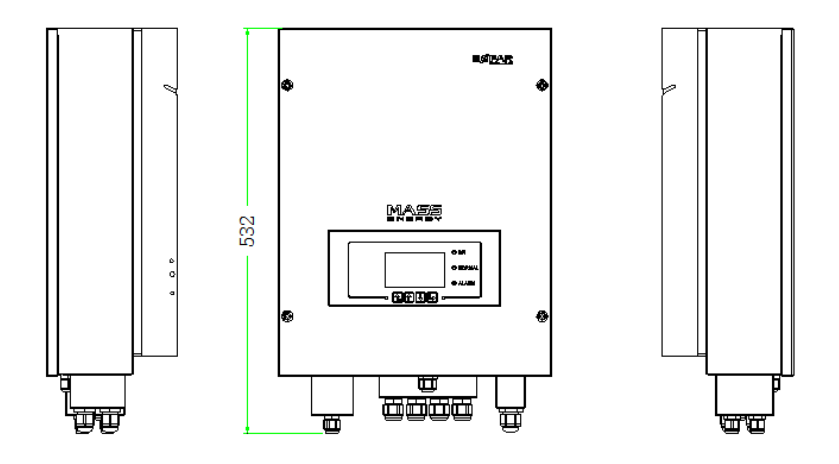

Fig. 2 ME3000SP Overview

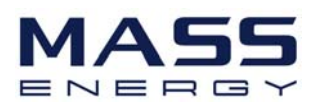

### 3.2 Packing List

Inspect the package and fittings carefully before installation. You should have the following fittings:

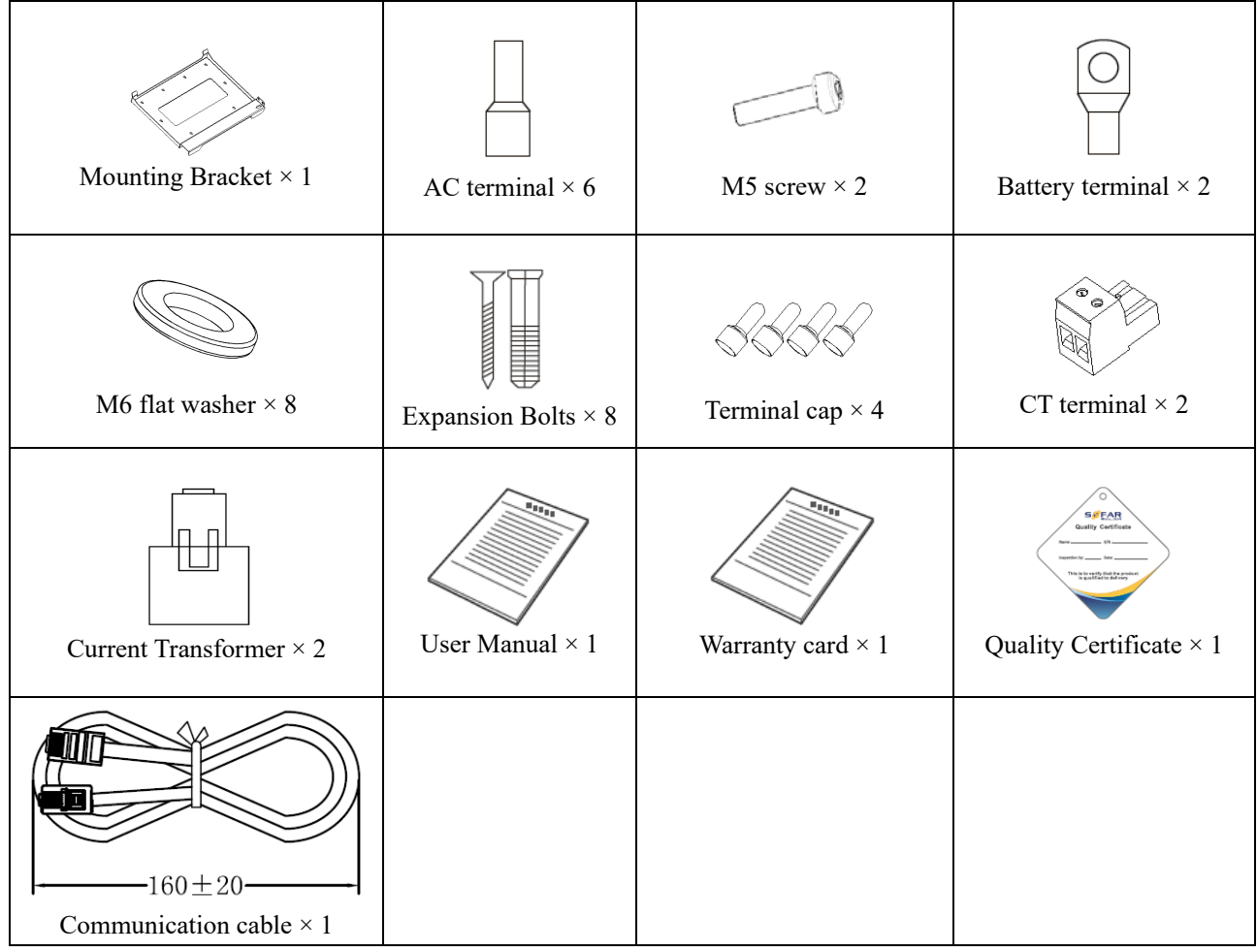

Fig. 3 Accessories of ME3000SP

### **3.3 Installation Environment**

- Dry, clean and tidy, convenient for installation
- Ambient temperature range: -25C ~ 60C
- Relative humidity: 0 ~ 100% (non-condensed)
- ME3000SP shall be installed in a well-ventilated place.
- No flammable or explosive materials close to ME3000SP.

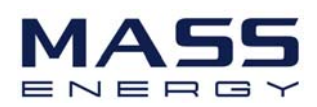

- ME3000SP shall be connected to the electrical grid with an overvoltage category III or category II.
- Maximum altitude: 2000m.

### 3.4 Installation Tools

The following tools shall be prepared before installation:

| No. | ΤοοΙ    | Model                                   | Function                                           |
|-----|---------|-----------------------------------------|----------------------------------------------------|
| 1   |         | Hammer drill<br>Recommend drill dia.6mm | Used to drill holes on the wall                    |
| 2   |         | Screwdriver                             | wiring                                             |
| 3   |         | Wire stripper                           | Strip wire                                         |
| 4   | - 0.4.0 | 4mm Allen Key                           | Turn the screw to connect rear panel with inverter |
| 5   |         | Crimping tools                          | Used to crimp power cables                         |
| 6   |         | Multi-meter                             | Used to check grounding                            |
| 7   |         | Marker pen                              | Used to mark signs                                 |
| 8   |         | Measuring tape                          | Used to measure distances                          |

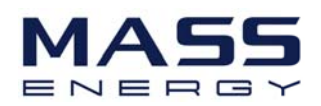

| 9  | 0-180" | Level                | Used to ensure that the rear panel is properly installed |
|----|--------|----------------------|----------------------------------------------------------|
| 10 | m m    | ESD gloves           | Operators wear                                           |
| 11 |        | Safety goggles       | Operators wear                                           |
| 12 |        | Anti-dust respirator | Operators wear                                           |

### **3.5 Installation Position**

ME3000SP should be vertically mounted (to ensure fast heat dissipation), please choose a position without direct sunlight / snow accumulation to install ME3000SP.

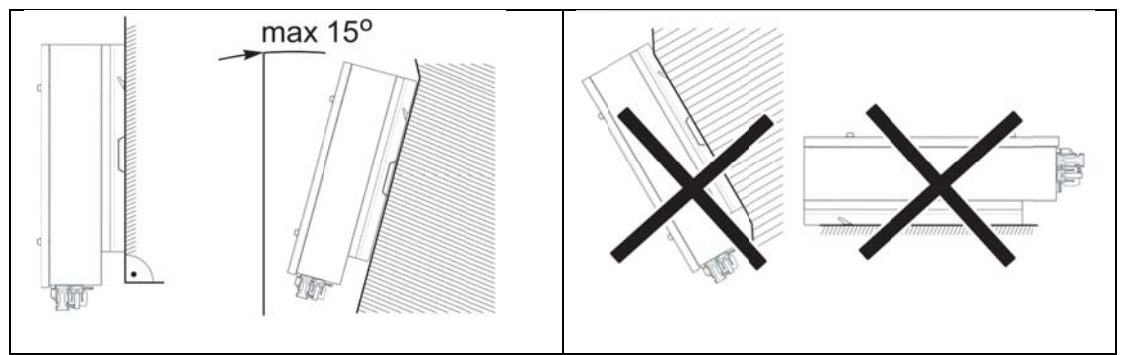

Fig. 4 Installation Position of ME3000SP

### 3.6 Mount ME3000SP

Step 1: Put the mounting bracket properly on the wall, mark these 8 drill holes using a marker pen. Drill 8 holes (drill bit 6mm) on the wall.

Step 2: Insert the expansion screw vertically into the hole, note the insertion depth. (not too shallow or too deep)

Step 3: Fix the mounting bracket on the wall using bolts & flat washers.

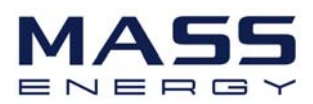

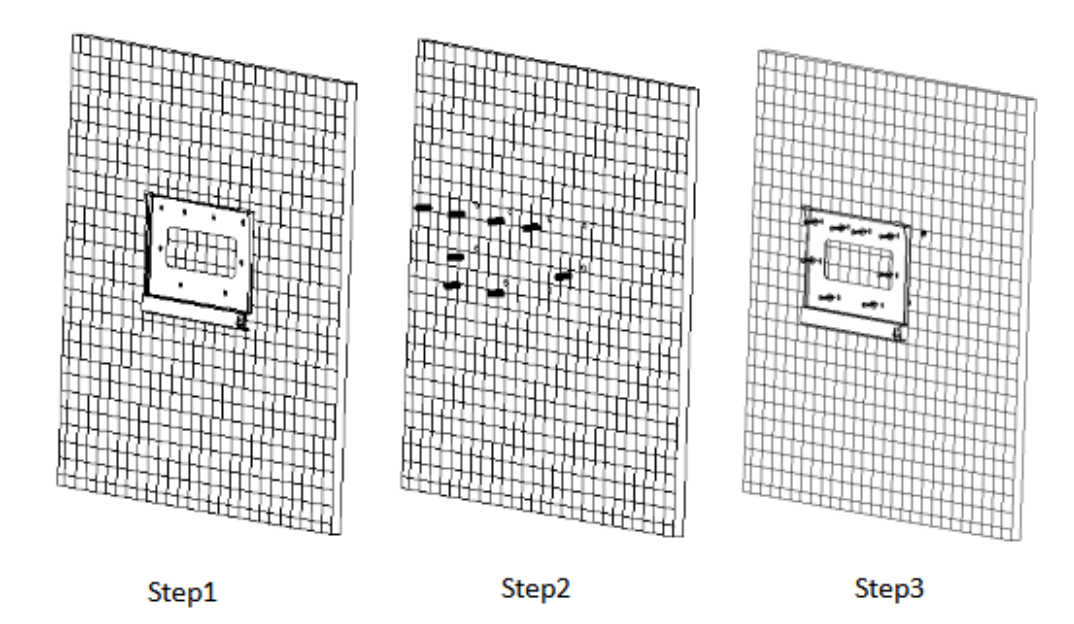

Step 4: Put ME3000SP on the mounting bracket.

Step 5: Earth ME3000SP using the grounding hole on the heat sink.

Step 6: OPTIONAL: you can lock ME 3000SP

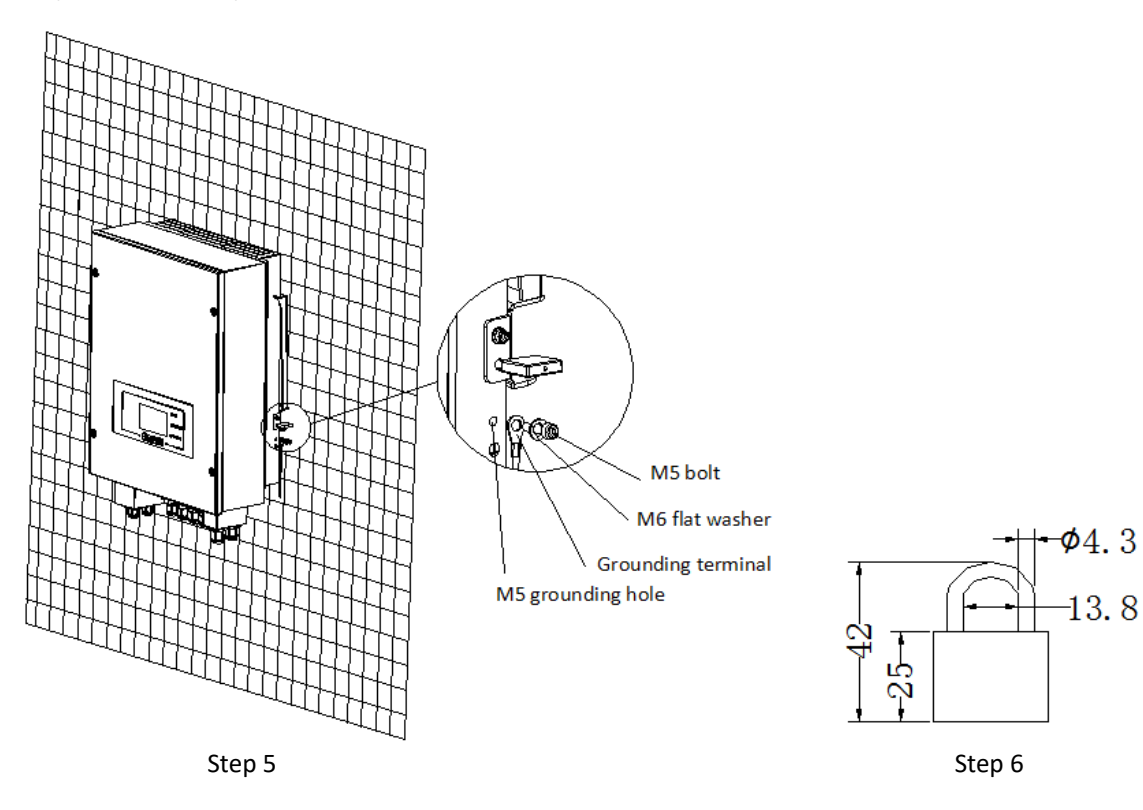

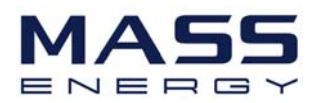

### 4. Electrical Connection

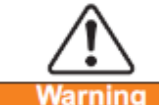

- Warning Be aware of electric shock and chemical hazards!
- Before connecting the battery, ensure the cable connectors have the correct polarity. Reversed polarity can damage ME3000SP!
- It's recommended to install a rotary DC isolator (100A) between ME3000SP and batteries. Thus ME3000SP can be securely disconnected during installation/maintenance.
- It's necessary to install a AC circuit breaker (25A) between ME3000SP and electrical grid.
- It is very important for system safety and efficient operation to use appropriate cable for electrical connection.
  - > Battery connection: AWG6 cable. Grid & Load connection: AWG12 cable.
- Make sure N wire is connected to PE wire while EPS (Emergency Power Supply) mode is enabled.

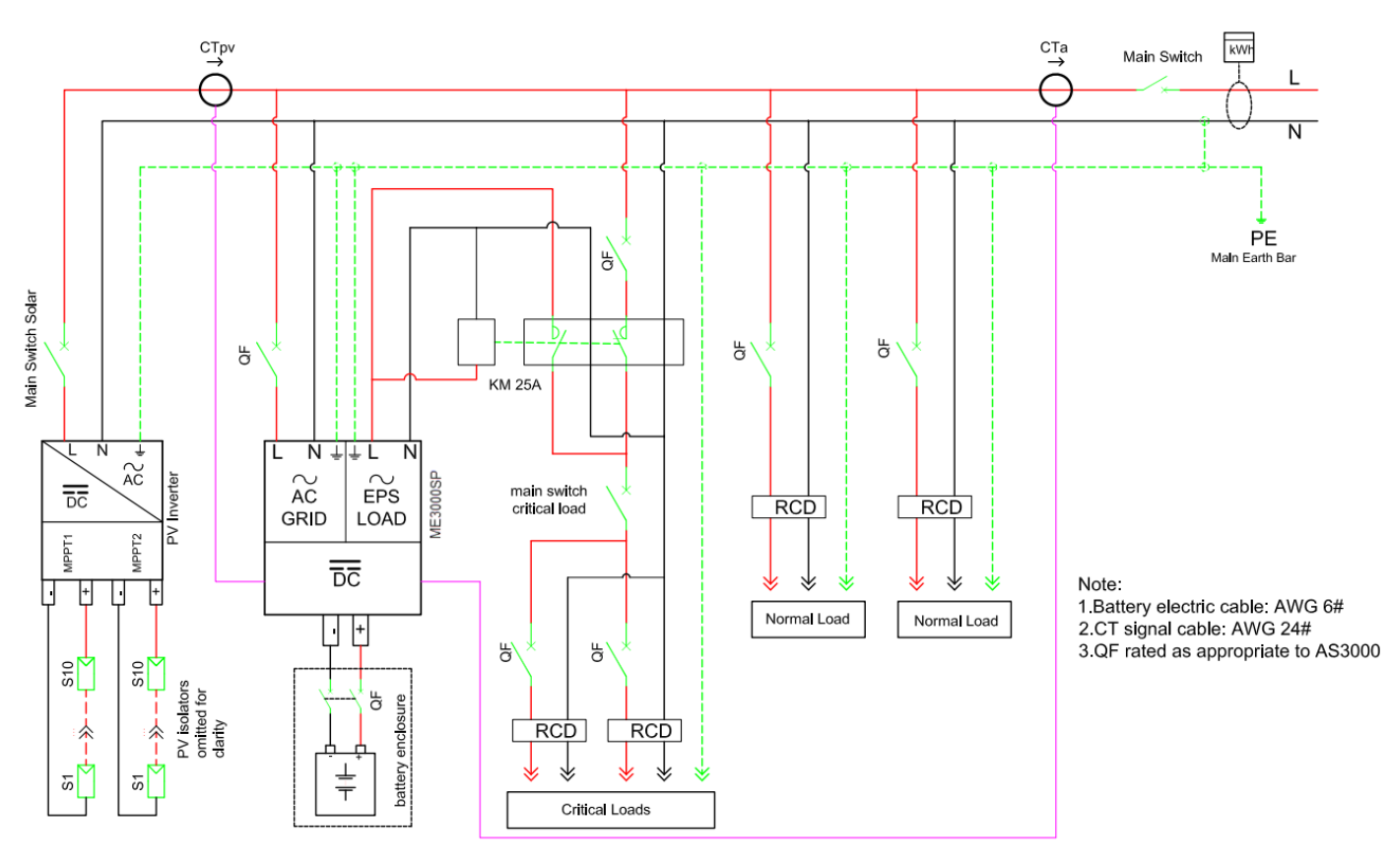

Fig. 5 Wiring Schematic of Single Phase System

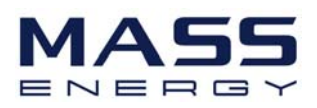

### **4.1 Battery Connection**

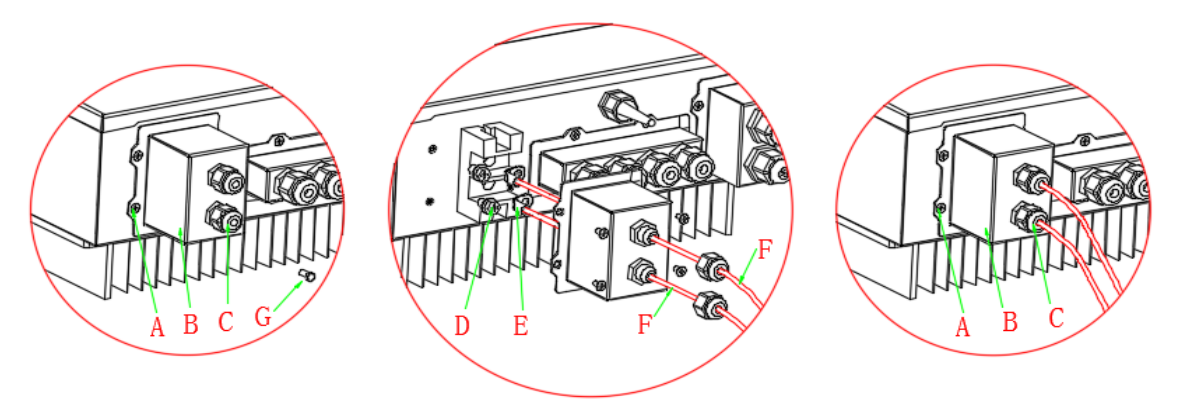

Fig. 6 Battery connection (Test battery wires polarity before connection)

Step 1: Loosen 4 screws (A) using a screwdriver (fig. 6);

Step 2: Remove the waterproof cover (B), loosen the cable gland (C), and then remove the stopper (G);

Step 3: Route the battery wires (F) through the cable gland, then connect battery wires using OT terminal (E);

Step 4: Fasten the waterproof cover using 4 screws.

### 4.2 CT / RS485 / NTC connection

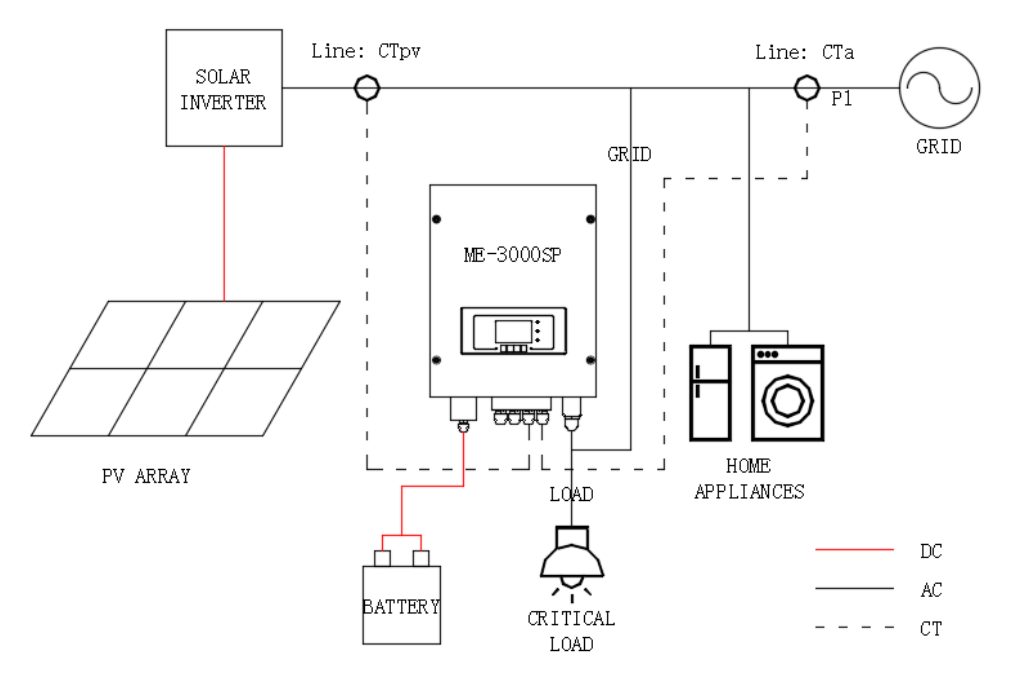

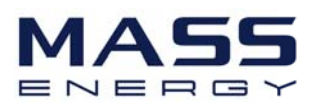

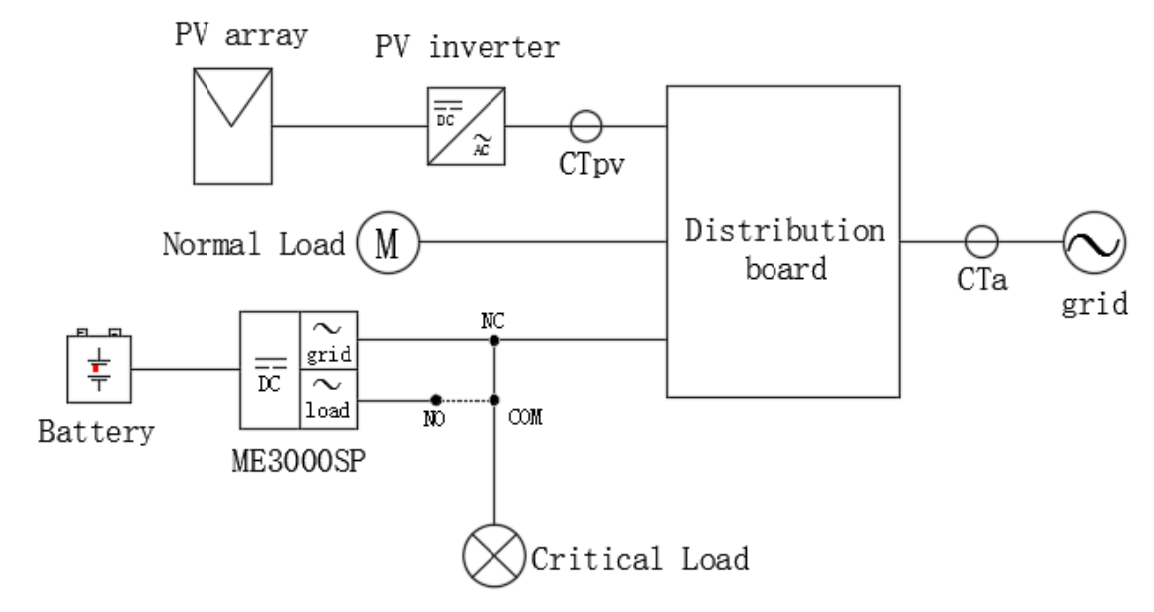

Fig. 7 Schematic Diagram (ME 3000SP: energy storage add-on to existing renewable system)

Step 1: Location of CTa: L wire of incoming mains. Location of CTpv: L wire of PV inverter's output. Step 2: Use network cable & terminal caps to extend CT wires.

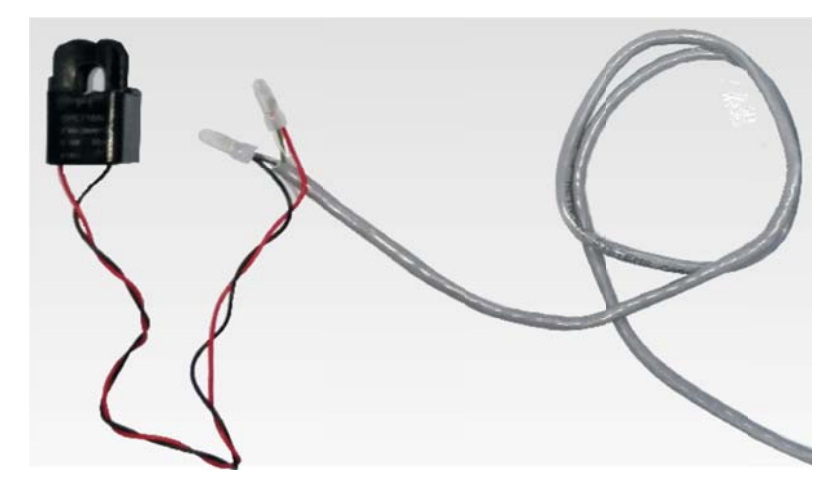

Fig. 8 CT wire extension

| CT wire | Extension cable (network cable)             | ME 3000SP |
|---------|---------------------------------------------|-----------|
| Red     | Orange / white orange / brown / white brown | CT+       |
| Black   | Green / white green / blue / white blue     | CT-       |

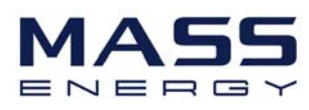

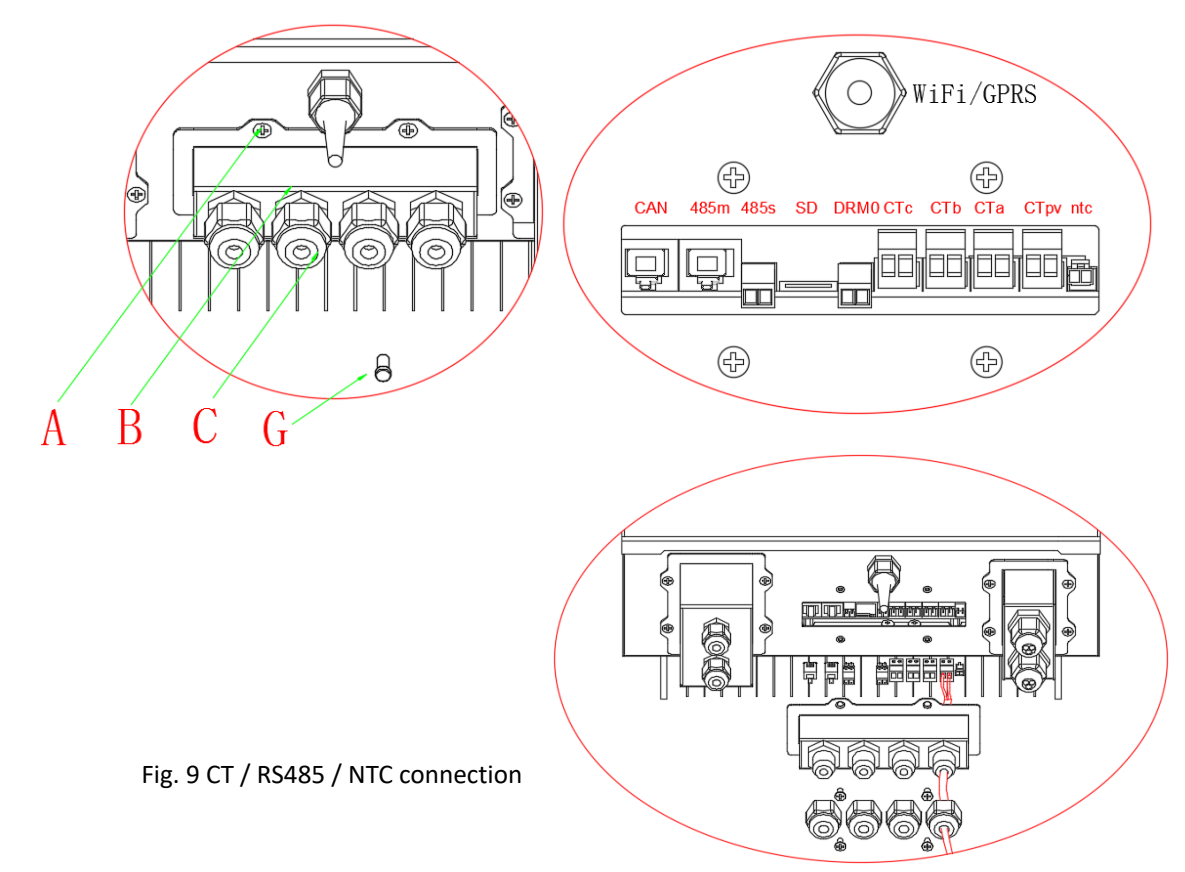

Step 3: Loosen 4 screws (part A) using a screwdriver (fig. 9)

Step 4: Remove the waterproof cover (part B), loosen the cable gland (part C), then remove the stopper (part G)

Step 5: Route CT cable through the cable gland, connect CT cable to CT terminal, then insert CT terminal into corresponding ports.

Step 6: one communication cable is provided in the ME3000SP accessory bag. One inverter end, one battery end.

Route the communication cable (inverter end) through the cable gland, insert the 4P4C connector to 485M/CAN port.

|          | 485 communication       | CAN communication       |
|----------|-------------------------|-------------------------|
|          | PYLONTECH US2000B       | PYLONTECH US2000B       |
| BAT      | RS485 port              | CAN port                |
| NH THE   | (firmware B63 or newer) | (firmware B63 or newer) |
| Inverter | ME3000SP<br>485M port   | ME3000SP<br>CAN port    |

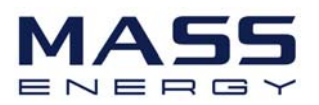

Step 7: Connect NTC for lead acid batteries only:

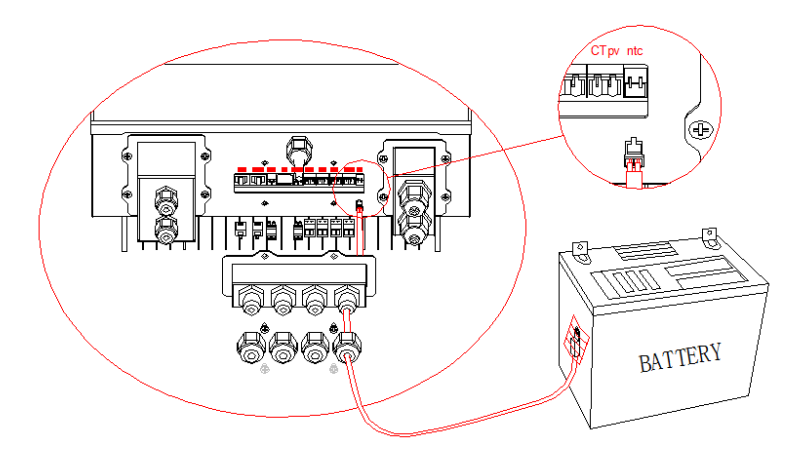

Fig. 10 NTC connection

Step 7: fasten the waterproof cover using 4 screws.

### 4.3 Grid Connection

For most of the customers, please ONLY connect the GRID port.

Please leave LOAD port unconnected.

Unless you need the EPS (Emergency Power Supply) function.

Step 1: Loosen 4 screws (part A) using a screwdriver (fig. 11)

Step 2: Remove the waterproof cover (part B), loosen the cable gland (part C), then remove the stopper (part G)

Step 3: Route a 3-core cable through GRID cable gland, then connect 3 wires to corresponding terminal blocks. (BROWN – L, BLUE – N, YELLOW/GREEN – PE)

Step 4: Fasten the waterproof cover using 4 screws.

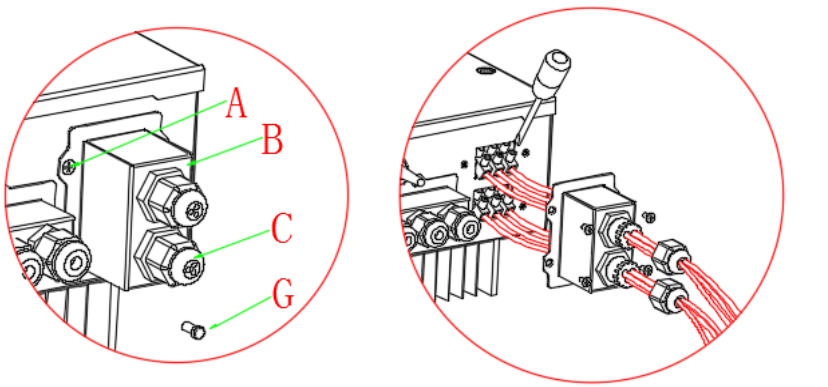

Fig. 11 Grid & Load connection

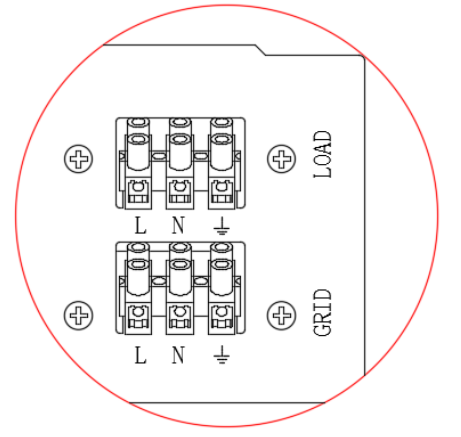

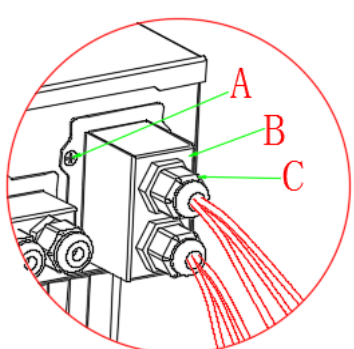

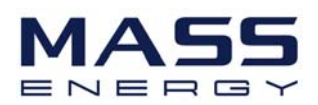

### 4.4 Critical Load Connection (EPS function)

Critical load: in case of grid outage, ME 3000SP will work in EPS (Emergency Power Supply) mode, discharge the battery & supply power to critical load via LOAD port.

LOAD port is only for critical load connection. Please make sure you've purchased the AC contactor from Shenzhen SOFARSOLAR Co., Ltd.

The connection procedure of LOAD port is the same as grid connection (Fig. 11).

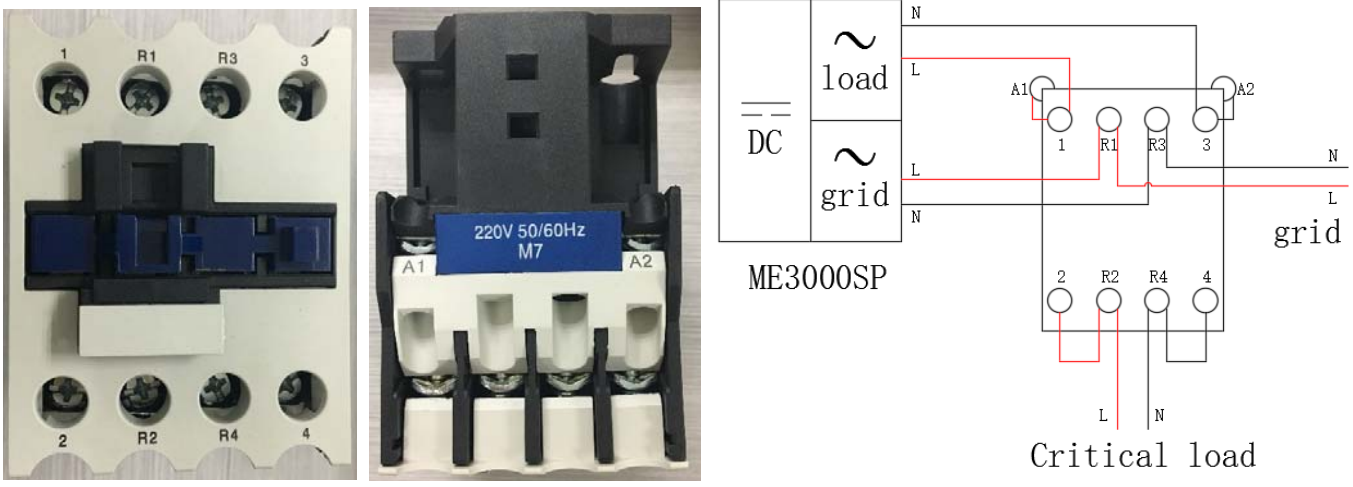

Fig. 12 AC contactor front view, top view, and connection

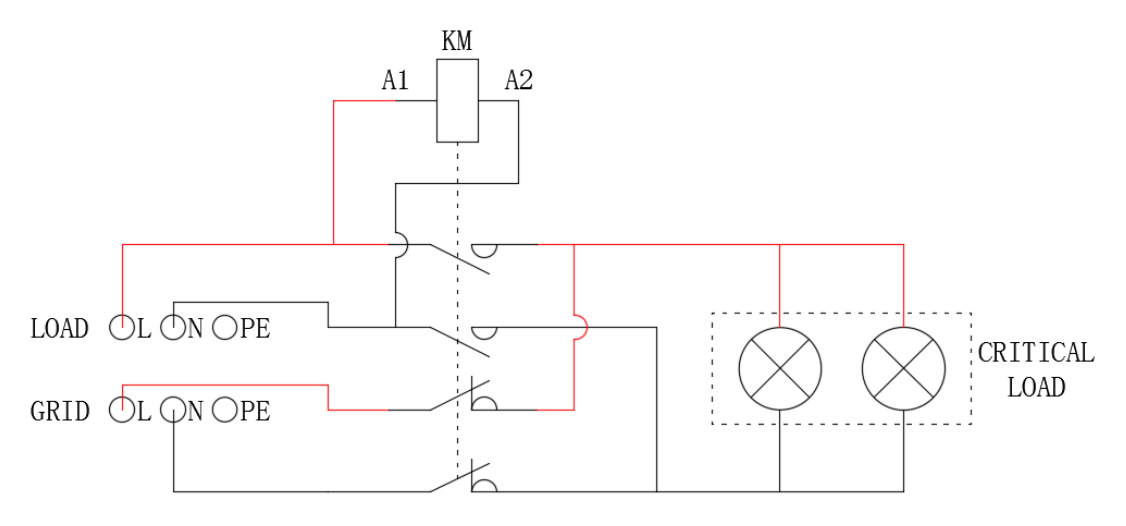

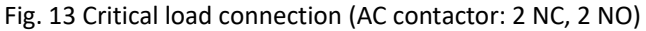

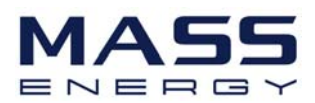

### 5. Indicator lights and buttons

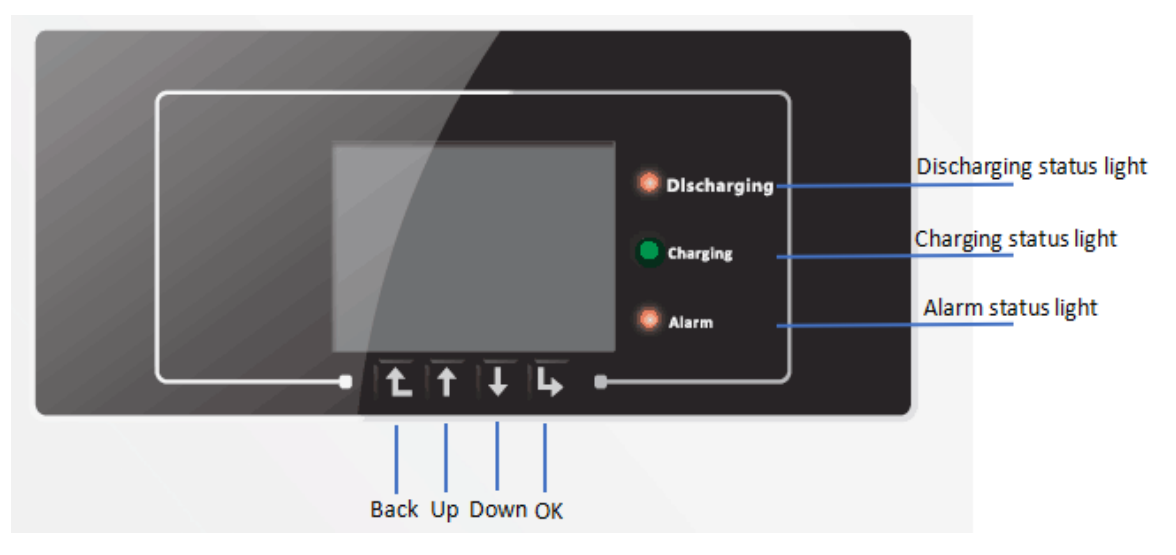

### 5.1 Buttons:

- press "Back" to the previous screen or enter the main interface;
- press "Up" to the upper menu option or value plus 1;
- press "Down" to the lower menu option or value minus 1;
- Press "OK" to select the current menu option or switch to the next digit.

### **5.2 Indicator lights:**

- Discharging status Light (Green)
  - > Discharging light flashing: system check before discharging the battery
  - Discharging light ON: discharging the battery
  - > Discharging light OFF: system is faulty (fault, or permanent)
- Charging status Light (Green)
  - > Charging light flashing: system check before charging the battery
  - Charging light ON: charging the battery
  - > Charging light OFF: system is faulty (fault, or permanent)
- Alarm light (Red)

Alarm light ON: system is faulty (fault, or permanent)

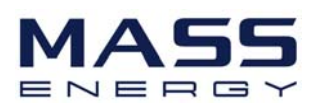

### 5.3 Status of ME3000SP

| Status of | Discharging           | Charging              | Alarm               |
|-----------|-----------------------|-----------------------|---------------------|
| ME3000SP  | Green Indicator light | Green Indicator light | Red Indicator light |
| Discharge | ON                    |                       |                     |
| Charge    |                       | ON                    |                     |
| Standby   | Flashing              | Flashing              |                     |
| EPS state | ON                    | ON                    |                     |
| Fault     |                       |                       | ON                  |

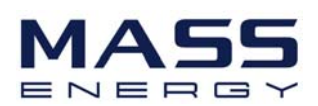

### 6. Operation

### 6.1 Double Check

Please double check the following before operation.

- 1. ME3000SP is firmly fastened to the mounting bracket on the wall;
- 2. The polarity of battery wires is correct, battery wires are firmly connected;
- 3. DC isolator is correctly connected between battery & ME3000SP, DC isolator: OFF;
- 4. GRID / LOAD cables are firmly / correctly connected;
- 5. AC circuit breaker is correctly connected between ME3000SP GRID port & GRID, AC circuit breaker: OFF;
- 6. AC contactor is correctly connected (fig. 12);
- 7. For lithium battery, please ensure that the communication cable has been correctly connected;
- 8. For the lead-acid battery, please ensure that the NTC wire has been correctly connected.

### 6.2 First Time Setup (important!)

IMPORTANT: PLEASE FOLLOW THE FOLLOWING PROCEDURE to switch ON ME3000SP

- 1) Turn OFF PV inverter. Make sure there's no power generation in ME3000SP's phase.
- 2) Turn ON DC isolator between battery & ME 3000SP.

Only with PYLON

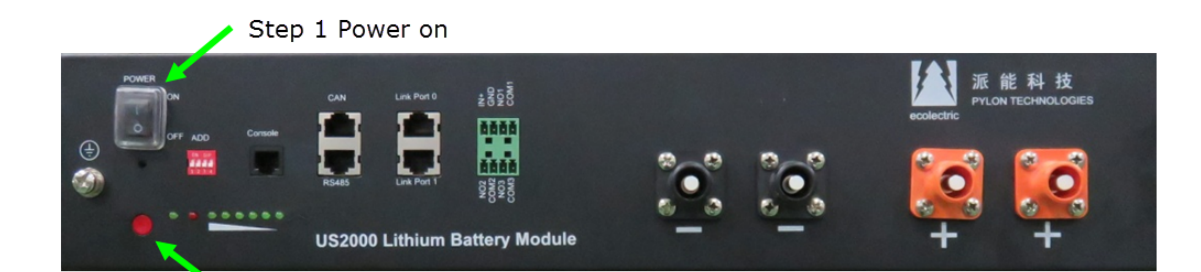

Step 2 Press the red button

3) Turn ON AC circuit breaker between ME 3000SP GRID port & GRID. ME 3000SP should start to operate now.

You need to set the following parameters before ME3000SP start to operate.

| 1)Set system time      | 8)Set min discharge voltage |
|------------------------|-----------------------------|
| 2)Set country          | 9)Set max discharge current |
| 3)Select battery type  | 10)Set min protect voltage  |
| 4)Set battery capacity | 11)Set discharge depth      |

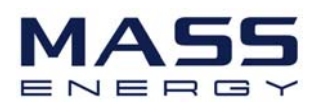

| 5)Set max charge voltage  | 12)Set empty discharge voltage |
|---------------------------|--------------------------------|
| 6)Set max charge current  | 13)Set full charge voltage     |
| 7)Set max protect voltage |                                |

#### 1)Set system time

The format of System time is "YYYY-MM-DD-HH-MM-SS", press "Up" or "Down" to change the 1<sup>st</sup> digit, press "OK" to switch to next digit, press "Ok" to complete the time setting. When the system setting is complete, then it will enter "country" setting automatically.

#### 2)Set country

Press "Up" or "Down" to select a country, press "Ok" to complete the country setting, then it will enter "battery type" setting automatically.

| CODE | Country          | CODE | Country        |
|------|------------------|------|----------------|
| 00   | Germany4105      | 14   | Germany_0126   |
| 01   | CEI021_INT       | 15   | Italy_CEI0_16  |
| 02   | Australia        | 16   | UK_G83         |
| 03   | SpainRD1699      | 17   | Greece island  |
| 04   | Turkey           | 18   | EU_EN50438     |
| 05   | Denmark          | 19   | EU_EN61727     |
| 06   | Greece Continent | 20   | Korea          |
| 07   | Netherland       | 21   | Sweden         |
| 08   | Belgium          | 22   | Europe general |
| 09   | UK_G59           | 23   | CEI021_EXT     |
| 10   | China            | 24   | Cyprus         |
| 11   | France           | 25   | India          |
| 12   | Poland           | 26   | Philippines    |
| 13   | Germany_BDEW     | 27   | New Zealand    |

#### 3)Select battery type

Press "Up" or "Down" to select the correct battery type, then press "Ok" to complete the battery type setting, then it will enter "battery capacity" setting automatically.

| MENU     | Suitable Battery                      |
|----------|---------------------------------------|
| 1.DARFON | DARFON EAA01 2.7KWH                   |
|          | DARFON EIA02 5KWH                     |
| 2.PYLON  | PYLONTECH US2000B                     |
|          | (BMS firmware should be B63 or newer) |
| 3.TELE   | TELE LEAD CRYSTAL                     |

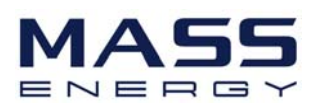

| 4.DEFAULT LEAD ACID / AQUION |  |
|------------------------------|--|
|------------------------------|--|

| Batteries parallel number | 1 x US2000B | 2 x US2000B | 3 x US2000B | 4 x US2000B |
|---------------------------|-------------|-------------|-------------|-------------|
| Battery type              | PYLON       | PYLON       | PYLON       | PYLON       |
| Battery capacity          | 50Ah        | 100Ah       | 150Ah       | 200Ah       |
| Max charge voltage        | 53.2V       | 53.2V       | 53.2V       | 53.2V       |
| Max charge current        | 25.0A       | 50.0A       | 60.0A       | 60.0A       |
| Max protect voltage       | 54.0V       | 54.0V       | 54.0V       | 54.0V       |
| Min discharge voltage     | 47.2V       | 47.2V       | 47.2V       | 47.2V       |
| Max discharge current     | 25.0A       | 50.0A       | 60.0A       | 60.0A       |
| Min protect voltage       | 46.0V       | 46.0V       | 46.0V       | 46.0V       |
| Discharge depth           | 80%         | 80%         | 80%         | 80%         |

Recommended settings for customers using PYLONTECH US2000B batteries:

#### 4)Set battery capacity

Press "Up" or "Down" to change the 1<sup>st</sup> digit, press "OK" to switch to next digit. After inputting the battery capacity per your battery specification, press "Ok", then it will enter "max charge voltage" setting automatically.

#### 5)Set max charge voltage

Press "Up" or "Down" to change the 1<sup>st</sup> digit, press "OK" to switch to next digit. After inputting max charge voltage per your battery specification, press "Ok", then it will enter "max charge current" setting automatically.

#### 6)Set max Charge current

Press "Up" or "Down" to change the 1<sup>st</sup> digit, press "OK" to switch to next digit. After inputting the max charge current per your battery specification, press "Ok", then it will enter "max protect voltage" setting automatically.

#### 7)Set max protect voltage

Press "Up" or "Down" to change the 1<sup>st</sup> digit, press "OK" to switch to next digit. After inputting the max protect voltage per your battery specification, press "Ok", then it will enter "min discharge voltage" setting automatically.

#### 8)Set min discharge voltage

Press "Up" or "Down" to change the 1<sup>st</sup> digit, press "OK" to switch to next digit. After inputting the min discharge voltage per your battery specification, press "Ok", then it will enter "max discharge current" setting automatically.

#### 9)Set max discharge current

Press "Up" or "Down" to change the 1<sup>st</sup> digit, press "OK" to switch to next digit. After inputting the max discharge

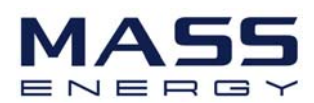

current per your battery specification, press "Ok", then it will enter "min protect voltage" setting automatically.

#### 10)Set min protect voltage

Press "Up" or "Down" to change the 1<sup>st</sup> digit, press "OK" to switch to next digit. After inputting the min protect voltage per your battery specification, press "Ok", then it will enter "discharge depth" setting automatically.

#### 11)Set discharge depth

Press "Up" or "Down" to change the 1<sup>st</sup> digit, press "OK" to switch to next digit. After inputting the discharge depth per your battery specification, press "Ok", then it will enter "empty discharge voltage" setting automatically.

12)Set empty discharge voltage (valid for lead acid battery only)

Press "Up" or "Down" to change the 1<sup>st</sup> digit, press "OK" to switch to next digit. After inputting the empty discharge voltage per your battery specification, press "Ok", then it will enter "full charge voltage" setting automatically.

#### 13)Set full charge voltage (valid for lead acid battery only)

Press "Up" or "Down" to change the 1<sup>st</sup> digit, press "OK" to switch to next digit. After inputting the full charge voltage per your battery specification, press "Ok", ME 3000SP will display "Success". The ME 3000SP's first time setup is complete and press "Back" to return to the main interface. If "Fail" is displayed, ME 3000SP should be reset again.

### 6.3 Commissioning

After the completion of the above settings,

- 4) Turn ON some home appliances. Make sure power consumption in ME3000SP's phase is greater than 200W. You should be able to read the power consumption reading on the screen.
- 5) Wait 1 minute. Turn ON PV inverter. You should be able to read the PV generation reading on the screen.

If power generation > power consumption, the battery is not full. ME 3000SP will charge the battery.

If power generation < power consumption, the battery is not flat. ME 3000SP will discharge the battery.

Every time you change the CT connection, you need to restart ME3000SP.

ME3000SP restart procedure:

Turn OFF PV inverter. Turn OFF AC circuit breaker (grid) / DC isolator (battery). Wait 2 minutes

Turn ON DC isolator (battery), then turn ON AC circuit breaker (grid). Wait 1 minute.

Turn ON PV inverter.

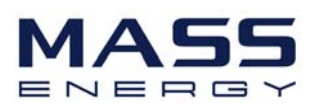

#### The main interface:

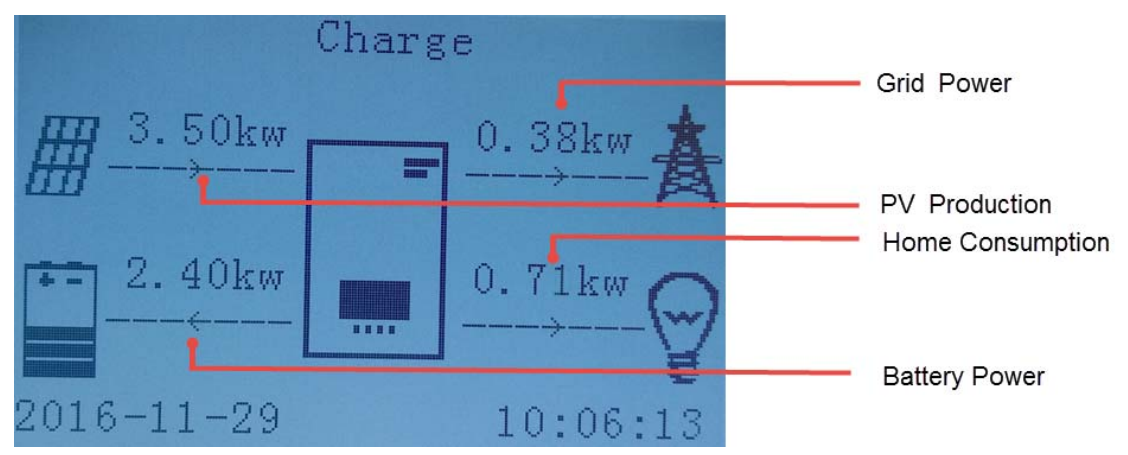

### 6.4 Main Menu

At the standard interface, press the "back" button to enter the main menu. The main menu includes five options: parameter settings, event list, system information, software upgrade, and energy statistics.

| Main Menu            |
|----------------------|
| 1.Enter Setting      |
| 2.Event List         |
| 3.System Information |
| 4.Software Update    |
| 5.Energy Statistics  |

### 6.4.1 Parameter setting:

| 1.Enter Setting           |                   |
|---------------------------|-------------------|
| 1.Batt Parameter          | 7.Set Language    |
| 2.Clear Energy Data       | 8.Set Time        |
| 3.Clear Events            | 9.Set EPS Mode    |
| 4.Set Country             | 10. DRMs0 Control |
| 5.Set Communication Add   | 11. Auto Test     |
| 6.Function to Set Country | 12. Work Mode Set |

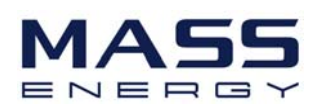

#### 1. Batt Parameter

1.Batt Parameter

| 1.Battery Type        | 7.Max. Discharge (A)     |
|-----------------------|--------------------------|
| 2.Battery Capacity    | 8.Low (V) Protection     |
| 3.Discharge Depth     | 9.Max. Charge (V)        |
| 4.Max. Charge (A)     | 10.Empty Charged Voltage |
| 5.Over (V) Protection | 11.Full Charged Voltage  |
| 6.Min. Discharge (V)  |                          |

Press "back" button to enter main menu, select "1. Enter Setting", Press "OK". Select "1. Batt Parameter" and press "OK", "input password" is shown, press "OK" again. Input the password (normal "0001", advanced "0715"), press "Up" or "Down" to change the 1<sup>st</sup> digit, press "OK" to switch to next digit, when "0001 / 0715" is shown on the screen, press "OK" to enter "Batt Parameter" interface. If "Error! Try again" is shown on the screen, press "OK" again.

1) Battery Type (refer to page 17)

Select "1. Battery Type" and press "OK". Press "up" or "down" to select the battery type. Press "OK".

2) Battery Capacity

Select "2. Battery Capacity" and press "OK". Press "up" or "down" to change the 1<sup>st</sup> digit, press "ok" to switch to next digit. Input the value of battery capacity. Press "OK".

3) Discharge Depth

Select "3. Discharge Depth" and press "OK". Press "up" or "down" to change the 1<sup>st</sup> digit, press "ok" to switch to next digit. Input the value of Depth of Discharge per battery specification. Press "OK".

For example: if Depth of Discharge = 80%, ME 3000SP won't discharge the battery when its SOC (State of Charge) is less than 20%.

4) Max. Charge (A)

Select "4. Max. Charge (A)" and press "OK". Press "up" or "down" to change the 1<sup>st</sup> digit, press "ok" to switch to next digit. Input the value of Max. Charge (A) per battery specification. Press "OK".

5) Over (V) Protection

Select "5. Over (V) Protection" and press "OK. Press "up" or "down" to change the 1<sup>st</sup> digit, press "ok" to switch to next digit. Input the value of Over (V) Protection per battery specification. Press "OK".

6) Min. Discharge (V)

Select "6. Min. Discharge (V)" and press "OK". Press "up" or "down" to change the 1<sup>st</sup> digit, press "ok" to switch to next digit. Input the value of Min. Discharge (V) per battery specification. Press "OK".

7) Max. Discharge (A)

Select "7. Max. Discharge (A)" and press "OK". Press "up" or "down" to change the 1<sup>st</sup> digit, press "ok" to switch to next digit. Input the value of Max. Discharge (A) per battery specification. Press "OK".

8) Low (V) Protection

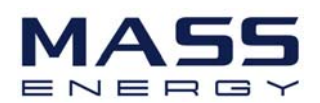

Select "8. Low (V) Protection" and press "OK". Press "up" or "down" to change the 1<sup>st</sup> digit, press "ok" to switch to next digit. Input the value of Low (V) Protection per battery specification. Press "OK".

9) Max. Charge (V)

Select "9. Max. Charge (V)" and press "OK". Press "up" or "down" to change the 1<sup>st</sup> digit, press "ok" to switch to next digit. Input the value of Max. Charge (V) per battery specification. Press "OK".

10) Empty Charged Voltage (only valid for lead acid batteries)

Select "10. Empty Charged Voltage" and press "OK". Press "up" or "down" to change the 1<sup>st</sup> digit, press "ok" to switch to next digit. Input the value of Empty Charged Voltage per battery specification. Press "OK".

11) Full Charged Voltage (only valid for lead acid batteries)

Select "11. Full Charged Voltage" and press "OK". Press "up" or "down" to change the 1<sup>st</sup> digit, press "ok" to switch to next digit. Input the value of Full Charged Voltage per battery specification. Press "OK".

#### 2. Clear Energy Data

Select "2. Clear Energy" and press "OK", "input password" is shown, press "OK" again. Input the password "0001", press "Up" or "Down" to change the 1<sup>st</sup> digit, press "OK" to switch to next digit, when "0001" is shown on the screen, press "OK". If "Error! Try again" is shown on the screen, press "Back" and input the password again.

#### 3. Clear Events

Select "3. Clear Events", press "OK" button twice to clear all the events.

#### 4. Set Country (refer to page 17)

Select "4. Set Country", press "OK", "Input Country Code" is shown, press "OK", if "Set Disable" is shown, you need to go to "6. Function to Set Country" to enable country setting, then return to "4. Set Country" to input the country code (refer to Page 17 of this manual). Press "OK".

#### 5. Set Communication Add

Select "5. Set Communication Add", press "OK" button twice to enter Communication Address setting interface. Press "Up" or "Down" to change the 1<sup>st</sup> digit, press "OK" to switch to next digit, after inputting the communication address, press "OK".

#### 6. Function to Set Country

Select "6. Function to Set Country", press "OK", "input password" is shown, press "OK" again. Input the password "0001", press "Up" or "Down" to change the 1<sup>st</sup> digit, press "OK" to switch to next digit, when "0001" is shown on the screen, press "OK". If "Error! Try again" is shown on the screen, press "Back" and input the password again.

#### 7. Set Language

Select "7. Set Language", press "OK". Press "up" or "down" to select the language and press "OK".

#### 8. Set Time

Select "8.Set Time", press "OK" to enter into time setting interface, the format of the time is YYYY-MM-DD HH:MM:SS. Press "Up" or "Down" to change the 1<sup>st</sup> digit, press "OK" to switch to next digit, after inputting the current time, press "OK".

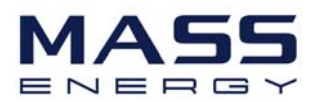

#### 9. Set EPS (Emergency Power Supply) Mode

| MENU            |                           |                    |  |
|-----------------|---------------------------|--------------------|--|
|                 | 1 EPS Mode Control        | 1.Enable EPS Mode  |  |
| 9. Set EPS Mode | 1.LF5 Mode Control        | 2.Disable EPS Mode |  |
|                 | 2.Set EPS Changeover Time | *** seconds        |  |

#### 10. DRMs0 Control (This part is valid for Australian Market ONLY)

Select "10. DRMs0 Control", press "OK", "input password" is shown, press "OK" again. Input the password "0001", press "Up" or "Down" to change the 1<sup>st</sup> digit, press "OK" to switch to next digit, when "0001" is shown on the screen, press "OK". After entering DRMs0 control interface, press "up" or "down" to select "1. Enable DRMs0" or "2. Disable DRMs0", press "OK".

#### 11. Auto Test (This part is valid for Italian Market ONLY)

Select "11. Auto Test", press "OK" to enter autotest interface.

| 11.Auto Test |                   |                   |
|--------------|-------------------|-------------------|
|              | 1.Autotest Fast   | 4.Setting QV time |
|              | 2.Autotest STD    | 5.Control 81.S1   |
|              | 3.Setting Pf time |                   |

#### 1) Autotest Fast

After entering Auto Test interface, press "up" or "down" to select "1. Autotest Fast", then press "OK" to start Auto test Fast.

| Start Autotest |                     |
|----------------|---------------------|
| $\downarrow$   | Press "Ok" to start |
| Testing 59.S1  |                     |
| $\downarrow$   | Wait                |
| Test 59.S1 OK! |                     |
| $\checkmark$   | Wait                |
| Testing 59.S2  |                     |
| $\downarrow$   | Wait                |
| Test 59.S2 OK! |                     |
| $\downarrow$   | Wait                |
| Testing 27.S1  |                     |
| $\downarrow$   | Wait                |
| Test 27.S1 OK! |                     |
| $\downarrow$   | Wait                |
|                |                     |

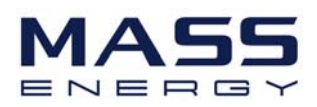

| Testing 27.S2                            |              |
|------------------------------------------|--------------|
| $\downarrow$                             | Wait         |
| Test 27.S2 OK!                           |              |
| $\downarrow$                             | Wait         |
| Testing 81>S1                            |              |
| $\downarrow$                             | Wait         |
| Test 81>S1 OK!                           |              |
| $\downarrow$                             | Wait         |
| Testing 81>S2                            |              |
| $\downarrow$                             | Wait         |
| Test 81>S2 OK!                           |              |
| $\downarrow$                             | Wait         |
| Testing 81 <s1< td=""><td></td></s1<>    |              |
| $\downarrow$                             | Wait         |
| Test 81 <s1 ok!<="" td=""><td></td></s1> |              |
| $\downarrow$                             | Wait         |
| Testing 81 <s2< td=""><td></td></s2<>    |              |
| $\downarrow$                             | Wait         |
| Test 81 <s2 ok!<="" td=""><td></td></s2> |              |
| $\downarrow$                             | Press "Ok"   |
| Auto Test OK!                            |              |
| $\downarrow$                             | Press "Down" |
| 59.S1 threshold 253V 900ms               |              |
| $\downarrow$                             | Press "Down" |
| 59.S1: 228V 902ms                        |              |
| $\downarrow$                             | Press "Down" |
| 59.S2 threshold 264.5V 200ms             |              |
| $\downarrow$                             | Press "Down" |
| 59.S2: 229V 204ms                        |              |
| $\downarrow$                             | Press "Down" |
| 27.S1 threshold 195.5V 400ms             |              |
| $\downarrow$                             | Press "Down" |
| 27.S1: 228V 408ms                        |              |
| $\downarrow$                             | Press "Down" |
| 27.S2 threshold 92V 200ms                |              |
| $\downarrow$                             | Press "Down" |
| 27.S2: 227V 205ms                        |              |
| ↓                                        | Press "Down" |
| 81>.S1 threshold 50.5Hz 100ms            |              |
| $\downarrow$                             | Press "Down" |

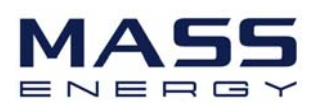

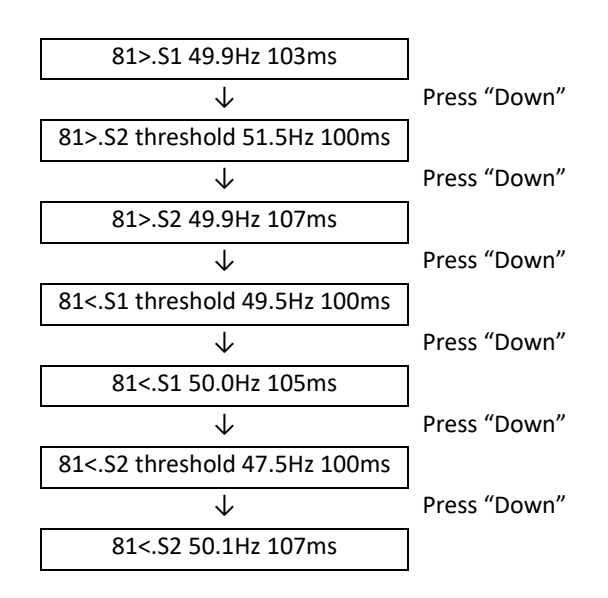

2) Autotest STD

After entering Auto Test interface, press "up" or "down" to select "2.Autotest STD", then press "OK" to start Auto test STD.

The test procedure is same as Autotest Fast, but it takes much longer time.

3) Setting Pf time

After entering Auto Test interface, press "up" or "down" to select "3.Setting Pf time", then press "OK" to enter Setting Pf time interface.

After entering Setting Pf time interface, it will display as below:

Set: \*. \*\*\* s

\*. \*\*\* is the time value need to be set. Press "Up" or "Down" to change the 1<sup>st</sup> digit, press "OK" to switch to next digit. After inputting numbers for all digits, press "OK".

4) Setting QV time

After entering Auto Test interface, press "up" or "down" to select "4.Setting QV time", then press "OK" to enter Setting QV time interface.

After entering Setting QV time interface, it will display as below:

Set : \*\* s

\*\* is the time value needing to be set. Press "Up" or "Down" to change the 1<sup>st</sup> digit, press "OK" to switch to next digit. After inputting numbers for all digits, press "OK".

5) Control 81.S1

After entering Auto Test interface, press "up" or "down" to select "5.Control 81.S1". After entering control 81.S1 interface, press "up" or "down" to select "1. Enable 81.S1" or "2. Disable 81.S1", press "OK".

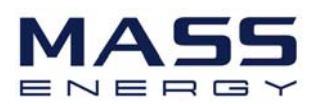

#### 12. Work Mode Set

Select "12. Work Mode Set", press "OK" to enter work mode setting interface.

12.Work Mode Set

| 1.Set Auto Mode        |
|------------------------|
| 2.Set Time-of-use Mode |
| 3.Set Timing Mode      |

#### 1) Set Auto Mode

Select "1. Set Auto Mode", then press "OK".

In auto mode, the device will automatically determine the charging time & discharging time, & ensure that the battery SOC (State of Charge) won't be too low.

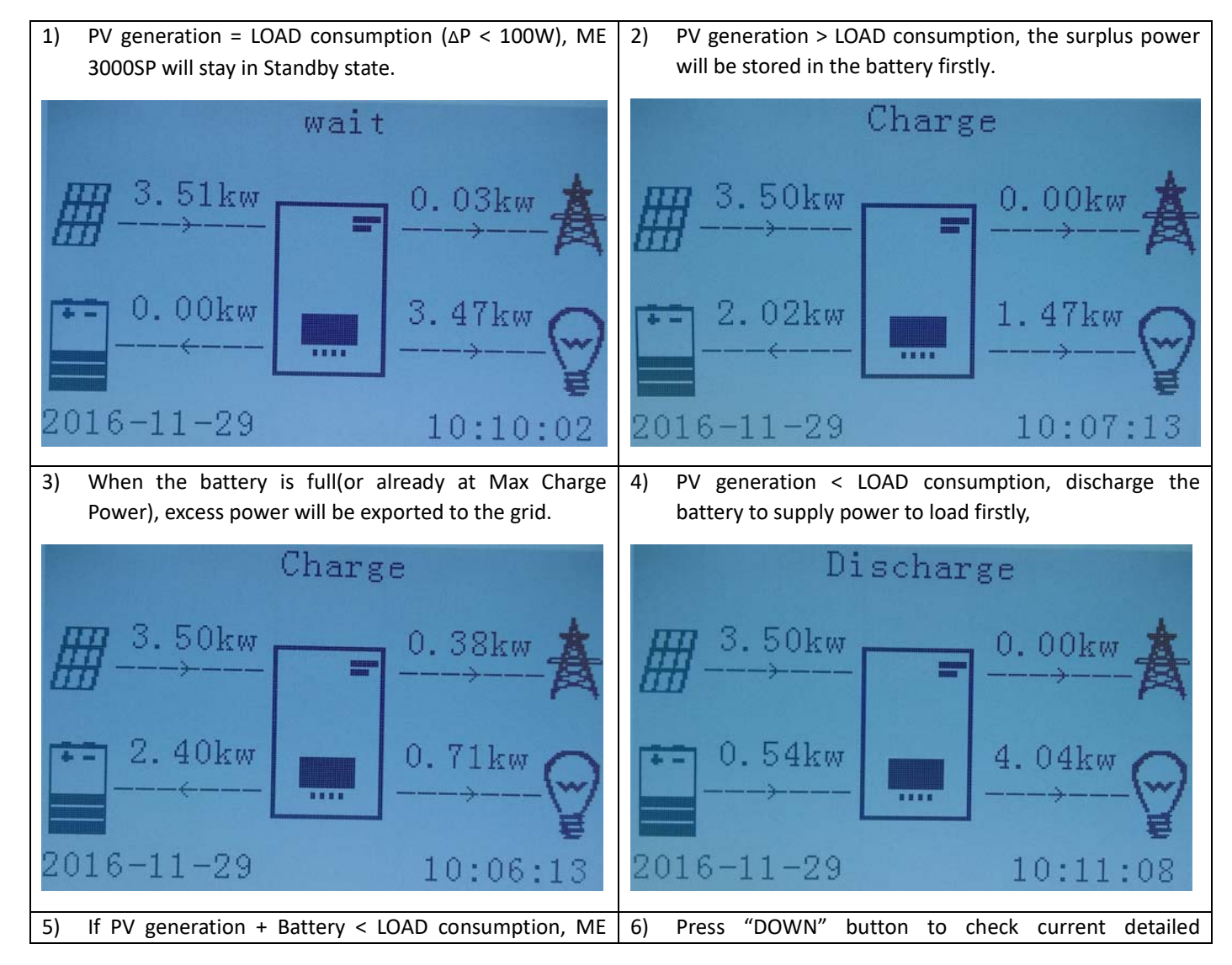

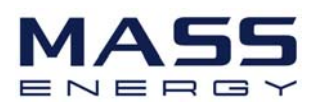

| 3000SP will import power from the grid.                                               | information, press "UP" to get back to main interface.                                                                                            |
|---------------------------------------------------------------------------------------|----------------------------------------------------------------------------------------------------|
| Discharge                                                                             | Vgrid:                                                                                                    |
| 3. 49kw       1. 21kw         1. 78kw       6. 49kw         2016-11-29       10:12:11 | Frequency: 50.01Hz<br>Bat Voltage: 48.2V<br>Bat CurCHRG: 0.00A<br>Bat CurDisC: 39.86A<br>Bat Capacity: 52%<br>Bat Cycles: 0000T<br>Bat Temp: 25°C |

2) Set Time-of-use Mode

Select "2.Set Time-of-use Mode", and then press "OK" to enter Set Time-of-use mode interface. End user can set a off-peak time period (evening charging time period) and target SOC (State Of Charge to terminate evening charging). The interface of Time-of-use Mode is shown as below. This mode is for customers who have TOU (Time-of-use) pricing electricity (cheaper rate in off peak time & more expensive rate in peak time) and owning a PV on-grid system.

For example:

a) From 9:00PM to 6:00AM, the electricity is cheap, ME 3000SP will import power from grid & charge the battery to a preset SOC.

b) From 6:00AM to 8:00AM, the electricity is expensive and the PV generation is quite low, ME3000SP will discharge the battery to supply the morning peak consumption;

c) From 8:00AM to 7:00PM, PV generation > LOAD consumption, the surplus PV power will be stored in the battery;

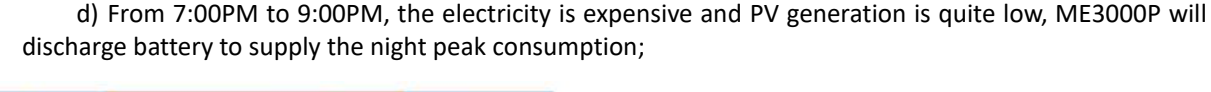

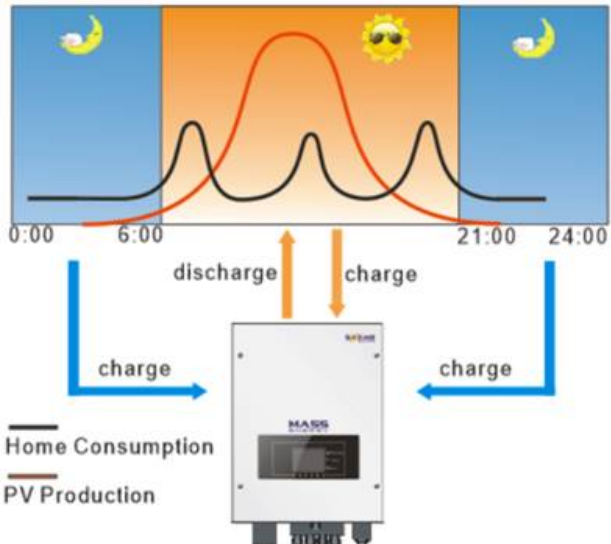

| Charge Start: | 21 h 00 m |  |
|---------------|-----------|--|
| Charge End:   | 06 h 00 m |  |
| Set Aimed SOC | 080 %     |  |

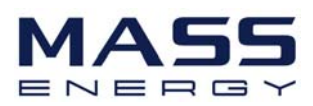

#### 3) Set Timing Mode

Select "3. Set Timing Mode", and then press "OK" to enter Set Timing mode interface. End user can set an offpeak period (evening charging time period) & a peak time period (daylight discharging time period) & corresponding powers. The interface of Set Timing Mode is shown as below. This mode is for customers who have TOU (Time-of-use) pricing electricity (cheaper rate in off peak time & more expensive rate in peak time).

| Charge Start    | 22 h 00 m |
|-----------------|-----------|
| Charge End      | 05 h 00 m |
| Charge Power    | 2000 W    |
| DisCharge Start | 14 h 00m  |
| DisCharge End   | 16 h 00m  |
| DisCharge Power | 2500 W    |
|                 |           |

### 6.4.2 Event List

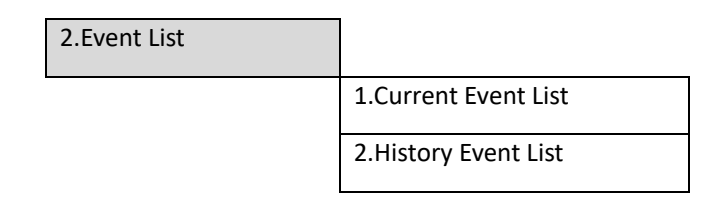

Event list of ME 3000SP, including current event list and history event list.

1) Current Event List

Select "1. Current Event List", press "OK" to check the current events.

2) History Event List

Select "2. History Event List", press "OK" to check the history events. Press "up" or "down" to check all history events if there're more than 1 pages of events.

### 6.4.3 System information interface

3.System Information

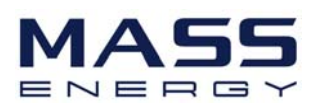

| 1.Product SN       | 8.Work Mode         |
|--------------------|---------------------|
| 2.Software Version | 9. DRMs0 Control    |
| 3.Hardware Version | 10.Batt Parameter   |
| 4.RS485 Address    | 11.Setting Pf time  |
| 5.Country          | 12.Setting QV time  |
| 6.Power Factor     | 13. Default Pf time |
| 7.EPS Mode         | 14. Default QV time |

### 6.4.4 Software upgrade

Select "4. Software Update" in the main menu, press "OK", "input password" is shown, press "OK" again. Input the password ("0715"), press "Up" or "Down" to change the 1<sup>st</sup> digit, press "OK" to switch to next digit, when "0715" is shown on the screen, press "OK". ME 3000SP will start to upgrade the software automatically. **Upgrading Procedure:** 

**Step 1** Turn off AC circuit breaker (grid) and DC isolator (battery), then remove communication waterproof cover. If communication cables (RS485/NTC/CT) have been connected, loosen their cable glands before removing cover.

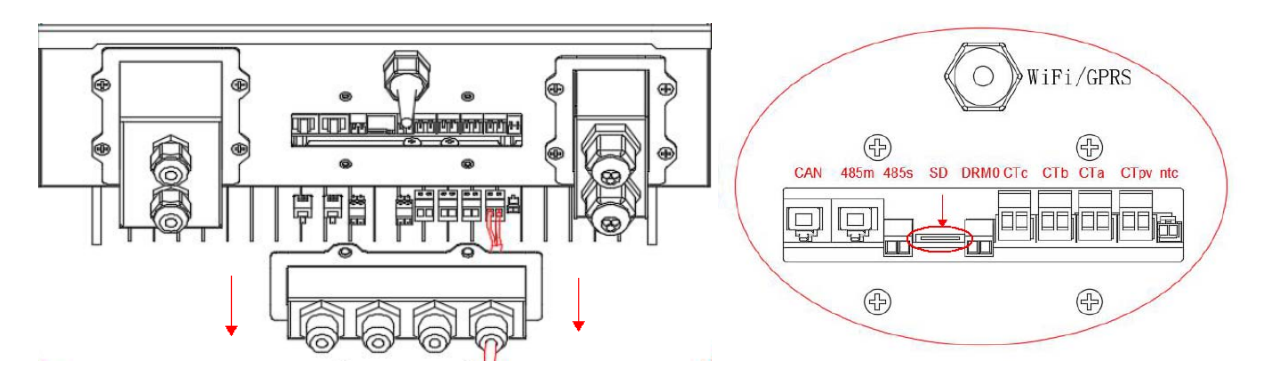

**Step 2** Press the SD card and take it out. Insert the SD card into a micro-SD card reader, then insert micro-SD card reader into a PC; (NOTE: micro-SD card reader & PC are not provided by SOFARSOLAR).

**Step 3** Format the SD card. Copy the "ES3000firmware" folder to the SD card. (ask our technical support <u>service@sofarsolar.com</u> to send you the latest software)

**Step 4** Insert the SD card into the SD card slot. You will hear a click sound.

**Step 5** Then turn on DC isolator (battery), wait 5 seconds, turn ON AC circuit breaker (grid), press "Back" to enter main menu. Press "Down" to select "4. Software Update", then press "Ok".

**Step 6** "input password" is shown, press "OK" again. Input the password ("0715"), press "Up" or "Down" to change the 1<sup>st</sup> digit, press "OK" to switch to next digit, when "0715" is shown on the screen, press "OK" to start software update.

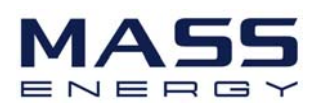

**Step 7** After the update is complete, turn OFF AC circuit breaker (grid) and DC isolator (battery), lock the communication waterproof cover with four screws, then turn ON DC isolator (battery), wait 5 seconds, turn ON AC circuit breaker (grid), ME 3000SP will start to operate automatically.

NOTE: If "DSP communicate fail", "Update DSP1 Fail" of "Update DSP2 Fail" is shown on the screen, which means the software upgrade is unsuccessful, please turn OFF AC circuit breaker (grid) and DC isolator (battery), wait 2 minutes, then start again from "**Step 5**"

### 6.4.5 Energy Statistics :

| 5. Energy Statistics |           |           |     |
|----------------------|-----------|-----------|-----|
|                      |           | Today     |     |
|                      | Renewable | 100.00KWh |     |
|                      | Self-Use  | 80.00KWh  | 80% |
|                      | Export    | 20.00KWh  | 20% |
|                      | For Load  | 100.00KWh |     |
|                      | Self-Use  | 80.00KWh  | 80% |
|                      | Import    | 20.00KWh  | 20% |

Select "5. Energy Statistics" in the main menu, press "OK" to enter Energy Statistics interface, it shows the energy generation and consumption within a certain range of time. Press "Up" or "Down" to check the daily / weekly / monthly / yearly / lifetime statistics.

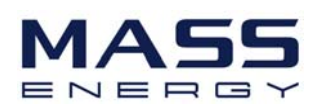

# 7. Technical Data

| echnical Data                     | ME 3000SP                                                               |
|-----------------------------------|-------------------------------------------------------------------------|
| BATTERY PARAMETERS                |                                                                         |
| Battery Type                      | Lead-acid, Lithium-ion                                                  |
| Nominal battery voltage           | 48V                                                                     |
| Battery voltage range             | 42-58V                                                                  |
| Recommended battery capacity      | 200Ah (100~500Ah optional)                                              |
| Recommended Storage capacity      | 9.6kWh                                                                  |
| Max.Charging Current              | 60A                                                                     |
| Charging Current Range            | 0-60A(Program mable)                                                    |
| Charging curve                    | 3-stage adaptive with maintenance                                       |
| Max.Discharging Current           | 60A                                                                     |
| Electronic protection             | OCP OTP OVP                                                             |
| hort circuit protection           | Fuse (100A)                                                             |
|                                   | Po=1kVA 9.6h                                                            |
| Discharge times (Hour)            | Po=3kVA 3.2h                                                            |
|                                   | Lithium: 0~80%DOD adjustable                                            |
| Depth of discharge                | Lead-acid:0~50%DOD adjustable                                           |
| AC PARAMETERS                     |                                                                         |
| Aax Output Power                  | 21//A                                                                   |
| Rated Input/Output Voltage        | 3KVA<br>2201/                                                           |
| Max Input/Output Current          | 124                                                                     |
|                                   | 100/ 270/                                                               |
| Grid Eroquonov Pango              | 180V-270V                                                               |
|                                   | 44 55H2 / 54 00H2                                                       |
| IHD<br>Deven Franker              |                                                                         |
| Power Factor                      | I(Adjustable +/-0.8)                                                    |
| Connection phase                  | single                                                                  |
| Lurrent(Inrusn)                   | 0.8A/1us                                                                |
| vaximum output fault current      | 100A/ 105                                                               |
|                                   | 13A                                                                     |
| STSTEIVI PARAIVIETERS             | 64 4M                                                                   |
| Max.Charging Efficiency           | 94.1%                                                                   |
| viax. Discharging Efficiency      | 94.3%                                                                   |
| tanby Losses                      | <sw<br>W</sw<br>                                                        |
| lopology                          | High Frequency Isolated Transformer                                     |
| Degree Of Protection              | IP65                                                                    |
| afety Protection                  | Anti Islanding, KCMU, Ground Fault Monitoring                           |
| Certification                     | AS4777,VDE0126-1-1,G83/2,C10/11,RD1699,UTEC15-712-1,EN50438,VDE-AR-N410 |
| Communication                     | WIFI,RS485,CAN2.0                                                       |
| ENVIRONMENTAL                     |                                                                         |
| Ambient temperature range         | -25°C+60°C (Above 45°Derating)                                          |
| Allowable Relative Humidity Range | 0 100%, No Condensing                                                   |
| Protective Class                  | Class I                                                                 |
| Max.Operating Altitude            | 2000m                                                                   |
| Current Senor Connection          | external                                                                |
| GENERAL DATA                      |                                                                         |
| Noise                             | <25dB                                                                   |
| Weight                            | 16kg                                                                    |
| Cooling                           | Natural                                                                 |
| Dimension(W/*H*D)                 | NdLuidi                                                                 |
| Display                           | LCD display                                                             |
| Warranty                          | 5 Years (Ontional: extension to 10 years)                               |
| marganey Dawer Cumply             | 5 rears (Optional: extension to 10 years)                               |
| Emergency Power Supply            |                                                                         |
| PS rated power                    | 3000VA                                                                  |
| PS rated voltage, Frequency       | 230V,50/60Hz                                                            |
| PS rated current                  | 13A                                                                     |
| otal harmonic distortion          | <3%                                                                     |
| wtich time                        | <3s                                                                     |

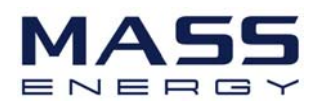

## 8. Troubleshooting

| Code | Name           | description                                                           | solution                                                                                                    |
|------|----------------|-----------------------------------------------------------------------|----------------------------------------------------------------------------------------------------|
| ID01 | GridOVP        | The power grid voltage is too high                                    | If the alarm occurs occasionally, the possible cause<br>is that the electric grid is abnormal occasionally.<br>ME3000SP automatically returns to normal<br>operating status when the electric grid's back to                                                                           |
| ID02 | GridUVP        | The power grid voltage is too low                                     | normal.<br>If the alarm occurs frequently, check whether the<br>grid voltage/frequency is within the acceptable<br>range. If no, contact technical support. If yes, check                                                                                                    |
| ID03 | GridOFP        | The power grid frequency is too high                                  | the AC circuit breaker and AC wiring of the ME3000SP.                                                                                                    |
| ID04 | GridUFP        | The power grid frequency is too<br>low                                | acceptable range and AC wiring is correct, while the<br>alarm occurs repeatedly, contact technical suppor<br>to change the grid over-voltage, under-voltage<br>over-frequency, under-frequency protection point<br>after obtaining approval from the local electrica<br>grid operator. |
| ID05 | BatOVP         | The battery voltage is too high                                       | If the alarm occurs occasionally, the possible cause<br>is during the process of charging.<br>If the alarm occurs occasionally, check whether the<br>overvoltage setting of the battery consistent with<br>the parameter of battery manufacturer and contact<br>technical support.     |
| ID09 | HW_LLCBus_OVP  | LLCBus voltage is too high and has triggered hardware protection      | ID09- ID26 are internal faults of ME3000SP, turn OFF<br>the "DC & AC switch", wait for 5 minutes, then turn<br>ON the "DC switch" and turn ON the "AC switch".                                                                                                    |
| ID10 | HW_Boost_OVP   | Boost voltage is too high and has triggered hardware protection       | Check whether the fault is rectified. If no, please contact technical support.                                                                                                    |
| ID11 | HwBuckBoostOCP | BuckBoost current is too high and has triggered hardware protection   |                                                                                                    |
| ID12 | HwBatOCP       | The battery current is too high and has triggered hardware protection |                                                                                                    |
| ID15 | HwAcOCP        | The grid current is too high and has triggered hardware protection    |                                                                                                    |
| ID17 | HwADFaultIGrid | The grid current sampling error                                       |                                                                                                    |
| ID18 | HwADFaultDCI   | The DCI sampling error                                                |                                                                                                    |
| ID19 | HwADFaultVGrid | The grid voltage sampling error                                       | 1                                                                                                    |
| ID21 | MChip_Fault    | The master chip fault                                                 | 1                                                                                                    |

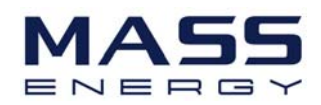

| ID22 | HwAuxPowerFault        | The auxiliary voltage error                                                                    |                                                                                                    |
|------|------------------------|------------------------------------------------------------------------------------------------|----------------------------------------------------------------------------------------------------|
| ID25 | LLCBusOVP              | LLCBus voltage is too high                                                                     |                                                                                                    |
| ID26 | SwBusOVP               | Bus voltage is too high and has triggered software protection                                  |                                                                                                    |
| ID27 | BatOCP                 | Battery current is too high                                                                    | If the fault occurs frequently, please contact technical support.                                                                                                    |
| ID28 | DciOCP                 | The DCI is too high                                                                            | ID28-ID55 are internal faults of ME3000SP, turn OFF the "DC&AC switch", wait for 5 minutes, then turn                                                                                                    |
| ID29 | SwOCPInstant           | The grid current is too high                                                                   | ON the "DC switch" and turn ON the "AC switch".<br>Check whether the fault is rectified. If no, please                                                                                                    |
| ID30 | BuckOCP                | Buck current is too high                                                                       | contact technical support.                                                                                                    |
| ID31 | AcRmsOCP               | The output current is too high                                                                 |                                                                                                    |
| ID49 | ConsistentFault_VGrid  | The grid voltage sampling value<br>between the master DSP and slave<br>DSP is not consistent   |                                                                                                    |
| ID50 | ConsistentFault_FGrid  | The grid frequency sampling value<br>between the master DSP and slave<br>DSP is not consistent |                                                                                                    |
| ID51 | ConsistentFault_DCI    | The Dci sampling value between<br>the master DSP and slave DSP is not<br>consistent            |                                                                                                    |
| ID52 | BatCommunicatonFlag    | Battery communication fault                                                                    |                                                                                                    |
| ID53 | SpiCommLose            | SPI communication is fault                                                                     |                                                                                                    |
| ID54 | SciCommLose            | SCI communication is fault                                                                     |                                                                                                    |
| ID55 | RecoverRelayFail       | The relays fault                                                                               |                                                                                                    |
| ID57 | OverTempFault_BAT      | The battery temp is too high                                                                   | ID57-ID59 Check whether the air condition around                                                                                                    |
| ID58 | OverTempFault_HeatSink | The temperature of heat sink is too high                                                       | the equipment is good. Or set the "max discharging<br>& charging current "a little lower to check whether<br>the fault is rectified. If the fault occurs frequently,                                                   |
| ID59 | OverTempFault_Env      | The environment temp is too high                                                               | please contact SOFAR technical support.                                                                                                    |
| ID65 | unrecoverHwAcOCP       | The grid current is too high and has cause unrecoverable hardware fault                        | ID65-ID77 are internal faults of ME3000SP, turn OFF<br>the "DC switch", wait for 5 minutes, then turn ON<br>the "DC switch" and turn ON the "AC switch". Check<br>whether the fault is rectified. If no please contact |
| ID66 | unrecoverBusOVP        | The bus voltage is too high and has cause unrecoverable fault                                  | SOFAR technical support.                                                                                                    |
| ID67 | BitEPSunrecoverBatOcP  | Unrecoverable fault of battery overcurrent in EPS mode                                         |                                                                                                    |
| ID70 | unrecoverOCPInstant    | The grid current is too high, and has cause unrecoverable fault                                |                                                                                                    |

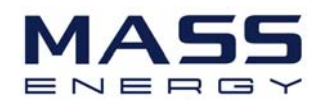

| ID75  | unrecoverEEPROM_W                  | The EEPROM is unrecoverable                     |                                                                                                    |
|-------|------------------------------------|-------------------------------------------------|----------------------------------------------------------------------------------------------------|
| ID76  | unrecoverEEPROM_R                  | The EEPROM is unrecoverable                     |                                                                                                    |
| ID77  | unrecoverRelayFail                 | Relay has happen permanent fault                |                                                                                                    |
| ID81  | Over temperature                   | Internal temperature is too high.               | <ol> <li>Please make sure ME 3000SP in installed in a place without direct sunlight/other heat source.</li> <li>Please make sure the inverter is vertically installed &amp; the ambient temperature is less than the temperature upper limit of ME3000SP</li> </ol>                     |
| ID82  | Over frequency                     | AC frequency is too high                        |                                                                                                    |
| ID85  | Battery voltage is low             | Low battery warning                             | This is only an indication of low battery voltage<br>(normally means low battery SOC)<br>ME3000SP won't discharge the battery to prevent<br>over-discharge to ensure long battery cycle life.<br>ME3000SP will charge the battery to a certain level<br>before discharging the battery. |
| ID94  | Software version is not consistent |                                                 | Contact technical support to upgrade software.                                                                                                    |
| ID95  | CommEEPROMFault                    | The Communication board<br>EEPROM is fault      | ID95-ID96 are internal faults of ME3000SP, turn OFF<br>the "DC & AC switch", wait for 5 minutes, then turn<br>ON the "DC switch" and turn ON the "AC switch".                                                                                                    |
| ID96  | RTCFault                           | RTC clock chip is fault                         | Check whether the fault is rectified. If no, please contact technical support.                                                                                                    |
| ID97  | InValidCountry                     | Invalid Country                                 | Check the country setting according to country ID                                                                                                    |
| ID98  | SDfault                            | The SD card is fault                            | Please replace the SD card.                                                                                                    |
| ID100 | BatOCD                             | Battery over current discharging protect        | ID100-ID103 is battery fault. If this fault occurs occasionally, wait few minutes to see whether the fault is rectified                                                                                                    |
| ID101 | BatSCD                             | Discharging short circuit protect               | If this fault occurs frequently, please contact                                                                                                    |
| ID102 | BatOV                              | Battery high voltage protect                    | technical support.                                                                                                    |
| ID103 | BatUV                              | Battery low voltage protect                     |                                                                                                    |
| ID104 | BatOTD                             | Battery discharging high<br>temperature protect | Battery fault. Check whether the air condition<br>around the equipment is good. Or set the "max<br>discharging & charging current" a little lower to                                                                                                    |
| ID105 | BatOTC                             | Battery charging high temperature protect       | check whether the fault is rectified. If the fault occurs frequently, please contact technical support.                                                                                                    |
| ID106 | BatUTD                             | Battery discharging Low temperature protect     | Id106-id107 is battery fault. Increase the temperature of the battery. If the fault occurs                                                                                                    |
| ID107 | BatUTC                             | Battery charging Low temperature protect        | frequently, please contact technical support.                                                                                                    |